# emea iCall-Software Konfiguration Handbuch IP-DIN V2.0

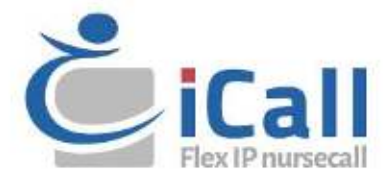

## **Urheberrecht**

Dieses Dokument darf ohne vorherige schriftliche Zustimmung von IndigoCare Europe weder ganz noch teilweise kopiert oder anderweitig vervielfältigt werden, es sei denn, dies ist nach internationalem Urheberrecht ausdrücklich erlaubt.

## Haftungsausschluss

Die Informationen in diesem Dokument können ohne vorherige Ankündigung geändert werden. IndigoCare Europe übernimmt keine Verantwortung für Ungenauigkeiten oder Auslassungen und lehnt ausdrücklich jegliche Haftung, Verluste oder Risiken persönlicher oder anderer Art ab, die sich direkt oder indirekt aus der Verwendung oder Anwendung des Inhalts dieses Dokuments ergeben. Wenden Sie sich an IndigoCare Europe, um die neueste Dokumentation zu erhalten.

Diese Publikation kann Beispiele für Bildschirmabbildungen und Berichte oder Datenbanken enthalten, die im täglichen Betrieb verwendet werden. Die Beispiele können fiktive Namen von Personen und Unternehmen enthalten. Jede Ähnlichkeit mit Namen und Adressen von tatsächlichen Unternehmen oder Personen ist rein zufällig.

Alle Beispiele für Patienteninformationen in diesem Dokument sind fiktiv. Jede Ähnlichkeit mit einem realen Patienten oder einer Einrichtung ist rein zufällig. Die Eigentümer und Benutzer dieses Produkts sind allein für die Einhaltung aller geltenden Gesetze zur Patienteninformation verantwortlich. Die Benutzer erklären sich durch die Verwendung dieses Produkts damit einverstanden, den Hersteller und/oder Verkäufer dieses Produkts von allen Ansprüchen, Rechtsstreitigkeiten und Klagen freizustellen, die aufgrund von Verstößen gegen Patienteninformationen eingereicht werden.

## Bestimmungsgemäße Verwendung

Verwenden Sie dieses Produkt nur für den Zweck, für den es entwickelt wurde; Einzelheiten entnehmen Sie dem Datenblatt und der Benutzerdokumentation. Wenden Sie sich für die neuesten Produktinformationen an IndigoCare Europe. Diese Software-Konfigurationsanleitung ist ein Arbeits- und Hilfsmittel für zertifizierte Techniker zur Installation und Wartung von iCall-Installationen.

## Kontaktinformationen

## IndigoCare Europa BVBA

Schoebroekstraat 48 3583 Paal Belgien T +32 11 247090 F +32 11 247099 emea@indigocare.com

www.indigocare.com

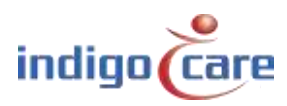

# Revisionshistorie

| Datum      | Revision | Beschreibung                                                 |
|------------|----------|--------------------------------------------------------------|
| 2019-04-30 | 1.0      | Erste Version                                                |
| 2019-05-13 | 1.1      | Funktion zum Zurücksetzen von Sicherungen hinzufügen         |
| 2021-02-26 | 1.2      | Hinzufügen einiger zusätzlicher Erklärungen zur "*"-Funktion |

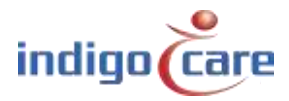

------

# Index

| 1.                | Installation5                                                 |
|-------------------|---------------------------------------------------------------|
| 2.                | Konfiguration5                                                |
| 3.                | Programmierung5                                               |
| 4.                | Adressen                                                      |
| 4.1.              | Lokale Buseinheiten7                                          |
| 4.2.              | Lokalbus Einheiten8                                           |
| 4.3.              | RFID-Taste9                                                   |
| 4.4.              | IO Station V1.711                                             |
| 4.5.              | Akustische Ruftaste13                                         |
| 4.6.              | Licht [5 Felder]15                                            |
| 5.                | Rooms                                                         |
| 6.                | Routen19                                                      |
| 7.                | Periods                                                       |
| 7.1.              | NTP-Zeitaktualisierung ist aktiviert22                        |
| 7.2.              | PS ist aktiviert                                              |
| 8.                | Access Control                                                |
| 9.                | Room Displays                                                 |
| 10                | . Settings (Basic)25                                          |
| 11                | . Settings (Advanced)27                                       |
| 12                | . Loggen                                                      |
| <b>13</b><br>13.1 | Info         32           . Ändern der Info -Seite         32 |

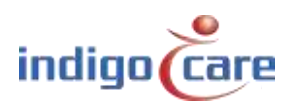

------

# 1. Installation

An jede IP-Einheit werden maximal 50 Lokalbusgeräte angeschlossen. Die Geräte werden über ein vieradriges Kabel verbunden. Der Bus wird an den vierpoligen Stecker auf der Rückseite der Geräte angeschlossen. Die Anschlüsse von links nach rechts: 24V - GND - TX - RX.

Weitere Installationspunkte finden Sie in der "Hardware-Installationsanleitung"

# 2. Konfiguration

Die Standard-IP-Adresse der IP-Geräte ist 1.1.1.1. Vor dem Anschluss jedes Moduls an das Netzwerk muss die IP-Adresse auf die Netzwerkumgebung geändert werden, da es sonst zu einem Konflikt im Netzwerk kommt.

.....

# 3. Programmierung

Die Programmierung des Systems erfolgt über die Website der IP-Geräte. Jedes Gerät muss separat programmiert werden. Um auf die Website zuzugreifen, geben Sie die IP-Adresse des Geräts in die Adressleiste des Browsers ein. Der Standard-Benutzername und das Passwort sind beide "web". Die Verwendung der iMaster-Software gibt einen Überblick über das iCall-Netzwerk.

Das Handbuch gilt für die folgenden Teilenummern:

Art.-Nr: Name: NWAAES0160 iCall 100 IP-DIN (EMEA)

| Power     | - | MODEL: |
|-----------|---|--------|
| Fuse Fail |   | ILai   |
| Тх        |   | IP-din |
| Rx        | 0 |        |

Software-Version 2.0 ab 30. April 2019.

Diese Version darf nur an einer Hardware des Modells B oder des Modells B1 verwendet werden.

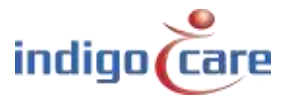

# 4. Adressen

| Reactions of the second second s | ID. | Tuto                                  | State             | Room  | Addition     | Seclal    | Last mess        |   |      |  |
|----------------------------------------------------------------------------------------------------|-----|---------------------------------------|-------------------|-------|--------------|-----------|------------------|---|------|--|
| Perforts.                                                                                                    | 1   | Lista (2 fields)                      | Carl              | 1001  | Lanc         | 58507144  | H/A              | 1 | XF   |  |
| Appent Costrol                                                                                                    |     | Keom                                  | Call              | 1004  | Room Jurthon | 11015264  | 12:29 15/00/19   | 1 | XD   |  |
| Room Displays                                                                                                    | 3   | Tollet                                | Call              | 001   | Bath born    | 32019356  | 12:29 15/03/19   | 1 | ×F   |  |
| Calculate .                                                                                                    |     | Red                                   | Cont              | 1006  | Bed 1        | 1002515   | 15:039-14/001/1V | 1 | XA   |  |
| 1                                                                                                    | 5   | Room                                  | Call              | 001   | Room Button  | 31015354  |                  | 1 | X P  |  |
| ler.                                                                                                    | Th. | Light [   Heich                       | Idlet Assistance  | 1010  | tamp         | 10100451  | H2A              | 1 | XP   |  |
| falo -                                                                                                    | 7   | Room                                  | Tollet Assistance | 1002  | Room Button  | 31000101  | 12:29 15/03/19   | 1 | XX   |  |
| 1                                                                                                    | 8   | Toilet.                               | Tolici Assistance | 1000  | Bathroom     | 35007816  | 12.29 15/03/19   | 1 | XX   |  |
|                                                                                                    | 9   | Bed                                   | Tellet /osistance | 200   | Bed 2        | 31012529  |                  | 1 | X    |  |
|                                                                                                    | 10  | Bud                                   | Teilet Assistance | 1000  | Beed         | 31504435  | 16.59 14/03/19   | 2 | XP   |  |
|                                                                                                    | 11  | Light [1 liebh]                       | Assistance        | 10805 | Larup        | 5290146   | N/A              | 1 | X F  |  |
|                                                                                                    | 12  | Room                                  | Assistance        | 1003  | Room Butten  | 31015627  | 12:20 15/03/19   | 1 | X    |  |
|                                                                                                    | 13  | totlet                                | Assistance        | 1000  | Bathroom     | 1500/5955 | 12:28 15/00/19   | 1 | X P  |  |
|                                                                                                    | 14  | Bool                                  | Anisteena:        | 1003  | Bod          | 33012634  |                  | 1 | X F  |  |
|                                                                                                    | 15  | Base                                  | Assistance        | 1010  | Room Soften  | TIMETIC   | TECT9 14/901/19  | 1 | ×ρ   |  |
|                                                                                                    | 16  | Light [] fields]                      | Idle              | 004   | Lamp         | 38507143  | H:A              | 1 | X P  |  |
|                                                                                                    | 17  | Bater                                 | litle             | 100M  | Room further | THOTTOM   | 12:29 15/1071V   | 1 | XP   |  |
|                                                                                                    | 18  | Tollet                                | Idle              | 004   | Bath born    | 35003479  | 12:28 15/03/19   | 1 | ×F   |  |
|                                                                                                    | 19  | Bed                                   | MIC-              | 1004  | Bud          | 33012626  |                  | 1 | ×P   |  |
|                                                                                                    | 20  | Bed                                   | Idle-             | 004   | Bed          | 31001104  | 16:59 14/03/19   | 1 | × P  |  |
|                                                                                                    | 21  | TC b (Preacet)                        | NIC .             | 1004  | Room Button  | 35200741  |                  | 1 | X Ju |  |
|                                                                                                    | 22  | Code Blue                             | idle              | 004   | Room Button  | 31015991  | 12:28 15/03/19   | 1 | XX   |  |
|                                                                                                    | 23  | Emergency Assistance                  | KIK:              | 1004  | Room Butten  | 36501810  |                  | 1 | X J  |  |
|                                                                                                    | 24  | Room Hisplay                          | ktie              | 1004  | Display      | 16062910  | 87.9             | 1 | X P  |  |
|                                                                                                    | 25  | TeleAlann Beceiver<br>Clear all calls | MIC-              |       |              | 50001924  | H/A              | 1 | XX   |  |

- ID: Dies ist die ID der taste. Diese ID kann ein Wert zwischen 0 und 50 sein.
   Die ID 0 ist immer für den Master, in diesem Fall den iCall 290 SIP-Touch, reserviert.
   LocalBus-Teilnehmer können also eine Adresse von 1 bis einschließlich 50 haben.
- **TIPP:** Die Liste kann pro Kopfzeile sortiert werden, indem Sie auf den Kopfzeilennamen oben in der Spalte drücken.
- **TIPP:** Die nächste ID kann durch Drücken des Feldes "Next ID:" geändert werden.

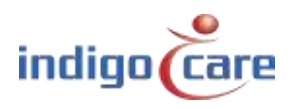

## 4.1. Lokale Buseinheiten

Adressen werden automatisch hinzugefügt, wenn eine lokale Buseinheit durch Drücken der Registrierungstaste registriert wird. Die Einstellung der Adressregistrierung muss aktiviert werden, bevor die Registrierung beginnen kann.

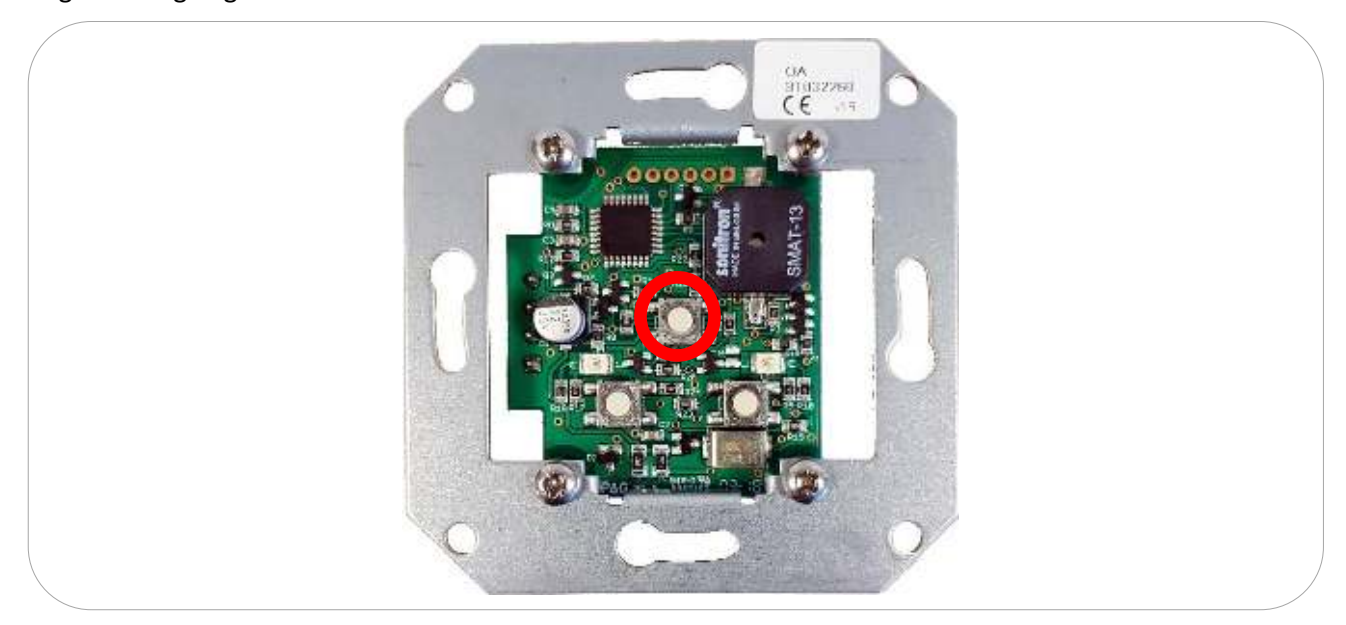

Die Raumnummer und der Zusatz werden manuell eingegeben. Zum Bearbeiten klicken Sie auf das Symbol. Um diese Adresse zu löschen, klicken Sie auf das Symbol X. Paktiviert eine blinkende LED an der entsprechenden Lokalbus-Einheit und bewirkt, dass ein zusätzliches Suchsymbol auf der Webseite (<sup>K</sup>) erscheint.

"Clear all calls":

Die Verwendung dieser Taste ist für das Installationsteam, die Aktion auf dieser Taste setzt alle Sprechstellen in den Ruhezustand zurück.

## ! Die Funktion "Clear all calls" darf nicht im laufenden Betrieb verwendet werden !

Wichtig: Die auf der Website angezeigten Daten werden in dem Moment erfasst, in dem sie angefordert werden. Daher können diese Daten (Status oder Suche) nicht aktuell sein. Um aktuelle Informationen zu erhalten, klicken Sie auf Aktualisieren.

Die zentrale Registrierungstaste hat mehr Funktionen als nur die Registrierung. Die drei Hauptfunktionen sind: Registrierung, Suche und Software-Reset.

| Aktion                | Reaktion                                | Erläuterung                             |
|-----------------------|-----------------------------------------|-----------------------------------------|
| Drücken Sie die       | Die Registrierungs-LED blinkt kurz. Das | Lokalbus-Einheit ist an der IP-Einheit  |
| Registrierungstaste   | Gerät wird auf der Website-Adressseite  | angemeldet und bereit zur               |
| für 1 Sekunde.        | hinzugefügt                             | Programmierung                          |
| Drücken und halten    | Die Registrierungs-LED blinkt und ein   | Werkzeug zum Auffinden einer            |
| Sie die               | zusätzliches Symbol erscheint in der    | bestimmten Ortsbuseinheit in der Liste  |
| Registrierungstaste 5 | Zeile der zugehörigen lokalen           | der programmierten Ortsbus-Einheit      |
| Sekunden lang.        | Buseinheit auf der Website-Adress-Seite |                                         |
| Drücken und halten    | Die Lokalbus-Einheit gibt einen langen  | Reset der Software der Lokalbuseinheit, |
| Sie die               | Piepton ab, die rote Kuppellichtanzeige | alle vorprogrammierten Einstellungen    |
| Registrierungstaste   | geht an.                                | und die Lokalbusadresse bleiben         |
| 12 Sekunden lang.     |                                         | erhalten                                |

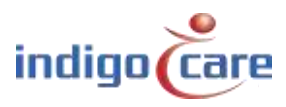

## 4.2. Lokalbus Einheiten

| Addresses      | Edit addr | ess Z       |  |
|----------------|-----------|-------------|--|
| Roccel         | Room:     | TICI        |  |
| Spaties -      | Type:     | Room •      |  |
| Terleds.       | Addition: | Room Button |  |
| Assess Davided | Save      |             |  |
| Room Displays  |           |             |  |
| Sellings       |           |             |  |
| - Long         |           |             |  |

Room:Raumnummer, es können bis zu 5 alphanumerische Zeichen eingegeben werden.Type:Wählen Sie hier den Typ des Tasters aus, der auf dieser Adresse an den Bus angeschlossen<br/>ist.

Das System schlägt anhand der Seriennummer automatisch einen Tastentyp vor.

| Тур              | Beschreibung                                                                                      | Teil #     |
|------------------|---------------------------------------------------------------------------------------------------|------------|
| Bed              | Die Taste wird als Betten Ruf-Taste zugewiesen, insbesondere bei                                  |            |
|                  | Rufschnurtasten                                                                                   |            |
| Toilet           | In diesem Fall wird durch die Aktivierung der Taste ein Toilettenruf                              |            |
|                  | ausgelöst                                                                                         |            |
| Toom + ID        | Die Ruftaste und die Präsensfunktion über die ibutton-Kennung                                     | NWBAES2200 |
|                  |                                                                                                   | NWBAES2225 |
| Emergency        | In diesem Fall wird durch die Betätigung der Taste ein Emergency ausgelöst                        | NWBAES2600 |
| 10               | Alte IO-Station von vor Januar 2015                                                               | Nicht      |
|                  |                                                                                                   | verfügbar  |
| Light [3 Fields] | Zimmer-Lampe mit 3 Leuchtfeldern (rot, gelb, grün) oder (rot, weiß,                               | NWBAES3850 |
|                  | grün)                                                                                             | NWBAES3851 |
| Emergency-       | Spezialtaste mit gelber und blauer Funktion.                                                      | NWBAES2650 |
| Assistance       | Gelb = Notruf                                                                                     |            |
|                  | Blau = Rea-Ruf                                                                                    |            |
| TeleAlarm        | Empfänger für Telealarm-Funkrufmelder                                                             | NWBAES4900 |
| receiver         |                                                                                                   |            |
| Room Display     | Mini-Display für den Einsatz im Patientenzimmer, zeigt Rufe an, sobald die Schwester anwesend ist | NWBAES2800 |
| IO (V2)          | IO-Station, kann bis zu 5 Eingänge und 4 Ausgänge anschließen                                     | NWBAES3900 |
| WZ-Receiver      | Alter Receiver von vor Dezember 2014                                                              | Nicht      |
|                  |                                                                                                   | verfügbar  |
| Cancel Toilet    | Spezielle Zugtaste zum Abstellen des Toilettenrufs, keine                                         | NWBAES2170 |
|                  | Präsenzfunktion möglich                                                                           |            |
| Acoustic         | Rufstelle, die aufgrund von akustischen Schwellenwerten Alarm auslöst (Q3-2019)                   |            |
| RFID (Present)   | RFID-Leser zur Anwesenheitsaktivierung, dieser zur                                                | NWBAES2900 |
|                  | Schwesternidentifikation. Tastenfunktion kann programmiert werden.                                | NWBAES2901 |
| RFID             | RFID-Leser für die Zugangskontrolle, diese Taste verwendet die RFID-                              | NWBAES2903 |
| (AccessControl)  | Informationen, um Zugang zu einem Raum zu gewähren oder nicht                                     |            |

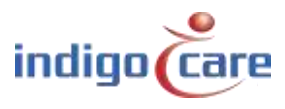

.....

| iButton          | iButton-Leser für die Zugangskontrolle, dieser Taster verwendet die  | NWBAES2230 |
|------------------|----------------------------------------------------------------------|------------|
| (AccessControl)  | iButton-Informationen, um Zugang zu einem Raum zu gewähren oder      |            |
|                  | nicht                                                                |            |
| Light [5 Fields] | Zimmer-Lampe mit 5 Leuchtfeldern (rot, gelb, grün, weiß und blau),   |            |
|                  | verfügbar Q3-2019                                                    |            |
| Code Blue        | In diesem Fall führt die Betätigung der Taste zu einem Rea-Ruf       | NWBAES2700 |
| Extended lights  | Zimmer-Lampe mit 3 Leuchten und zusätzlichem Ausgang für 2 weitere   |            |
|                  | Lampen, verfügbar Q3-2019                                            |            |
| Present Toilet   | Spezielle Zugtaste zum Abbrechen des Toilettenrufs, indem zuerst der | NWBAES2180 |
|                  | aktuelle Modus verwendet wird                                        |            |

Addition: Es können beliebige Zusatzinformationen mit bis zu 15 Zeichen eingegeben werden. Die Informationen in diesem Feld können durch das System transportiert werden, der Systembetrieb wird durch diese Daten nicht beeinflusst.

## TIPP:

Bei einer Zimmer-Lampe können mit der Funktion "\*" mehrere Betten (Räume) der gleichen Zimmer-Lampe zugeordnet werden.

Beispiel:

| Bett 1 = Zimmernummer     | : 100A |
|---------------------------|--------|
| Bett 2 = Zimmernummer     | : 100B |
| Zimmer-Lampe = Raumnummer | : 100* |

Mit der Markierung "\*" ist es möglich, mehrere Räume mit einem Zimmer-Lampe zu verbinden oder mehrere Räume mit einer Taste zu löschen. Die Markierung "\*" darf nur bei LB-KLIO-Geräten und LB-A-Geräten verwendet werden. Bevorzugt wird, dass der gesamte Raum einschließlich der Lokalbus-Tasten mit dem "\*" auf derselben IP-Einheit programmiert wird.

Bei Verwendung der Markierung "\*" an einem Anwesenheitstaste im Raum darf keine andere Taste in diesem Raum die Anwesenheit-Funktion haben. Die Anwesenheit taste mit der Markierung "\*" ist das einzige Gerät, die Anwesenheit & Abmelden einstellen darf.

Bei Verwendung der "\*"-Markierung am LB-KLIO ist es nicht möglich, an den Ein- & Ausgängen Standard Schaltmaterial anzuschließen.

## 4.3. **RFID-Taste**

| Addresses      | Edit addres           | s 21         |   |                     |  |  |
|----------------|-----------------------|--------------|---|---------------------|--|--|
| Rooms          | Room: 1004            |              |   |                     |  |  |
| House          | Type: RFID            | (Present)    |   |                     |  |  |
| Pariots        | Addition: Room        | Button       |   |                     |  |  |
| Access Control |                       |              |   |                     |  |  |
| Hoom Displays  | And the second second |              |   |                     |  |  |
| Settines       | Configuration         |              |   |                     |  |  |
| tor            | Input:                | No contigued |   | Type: Nomal Opan    |  |  |
| Inte .         | Door activation time: | Des          | ٠ | 314300 mm 022400 mm |  |  |
|                | Buzzer:               | On.          | ¥ |                     |  |  |
|                | Switch funtion:       | Cal          |   |                     |  |  |

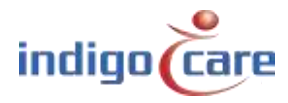

Input:

|                       | Not Configured                                                                     | Eingang wird nicht verwendet                                 |  |  |  |  |  |
|-----------------------|------------------------------------------------------------------------------------|--------------------------------------------------------------|--|--|--|--|--|
|                       | Input 1                                                                            | Durch die Aktivierung dieses Eingangs wird eine Nachricht an |  |  |  |  |  |
|                       |                                                                                    | den Netrix-Server gesendet                                   |  |  |  |  |  |
|                       |                                                                                    |                                                              |  |  |  |  |  |
| Туре:                 | Wählen Sie die Art des Eingangskontakts, normal offen oder normal geschlossener    |                                                              |  |  |  |  |  |
|                       | Anschluss                                                                          |                                                              |  |  |  |  |  |
| Door activation Time: | Zeit, die der Ausgang aktiv sein wird, um das Türschloss zu öffnen, programmierbar |                                                              |  |  |  |  |  |
|                       | von 0 bis 10 Sek.                                                                  |                                                              |  |  |  |  |  |
| Buzzer:               | Wählen Sie, ob der Summer EIN oder AUS sein soll                                   |                                                              |  |  |  |  |  |
| Switch function:      | Die frontseitige Aktivierungstaste kann verwendet werden für:                      |                                                              |  |  |  |  |  |
|                       | - Ruf-Taste                                                                        |                                                              |  |  |  |  |  |
|                       | <ul> <li>Aus (deakt</li> </ul>                                                     | iviert)                                                      |  |  |  |  |  |

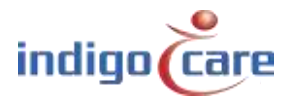

------

## 4.4. IO Station V1.7

| Room            | Room: 1004                                            |
|-----------------|-------------------------------------------------------|
| Briles .        | Type: 10 (V2) *                                       |
| Periods         | Addition: 10 station                                  |
| Access Dational |                                                       |
| Room Dikslays   | SATISATE AND ADDRESS                                  |
| Settings        | Configuration                                         |
| 101             | Input 1: Nol Configured + Type: Normal Open + Name 1: |
| info.           | Input 2: Nol Contigued • Type: Normal Open • Name 2:  |
|                 | input 3: Not Configured • Type: Normal Open • Name 3: |
|                 | Input 4: Nol Configured + Type: Normal Open + Name 4: |
|                 | Input 5: Not Configured • Type: Normal Open • Name 5: |
|                 | Outrant 1: Wel Conferred                              |
|                 | Compart 1 (Not Contention +                           |
|                 | Output 2 Not Contoured +                              |
|                 | Contract of Methodological and                        |

## Input 1-5:

| Not Configured | Eingang wird nicht verwendet                                               |
|----------------|----------------------------------------------------------------------------|
| Emergency      | Die Aktivierung des Eingangs löst einen Emergency aus                      |
| Assistance     | Die Aktivierung dieser Eingangs löst einen Notruf aus                      |
| Toilet         | Die Aktivierung dieses Eingangstyps löst einen Toilettenruf aus            |
| Call           | Die Aktivierung dieses Eingangstyps löst einen normalen Ruf oder, wenn     |
|                | vorhanden, einen Notruf aus                                                |
| Present        | Die Aktivierung dieses Eingangstyps aktiviert anwesend oder quittiert      |
| Input #1       | Durch die Aktivierung dieses Eingangs wird eine Nachricht an den Netrix-   |
|                | Server gesendet, die das Namens- Anzeigen "Name1" verwendet. Wenn          |
|                | das Namens-Anzeigen leer ist, wird "Input 1" verwendet.                    |
| Input #2       | Die Aktivierung dieses Eingangs sendet eine Nachricht an den Netrix-       |
|                | Server, wobei das Namens- Anzeigen "Name2" verwendet wird. Wenn der        |
|                | Name- Anzeigen leer ist, wird " Input 2" verwendet.                        |
| Input #3       | Die Aktivierung dieses Eingangs sendet eine Nachricht an den Netrix-       |
|                | Server, wobei das Namens- Anzeigen "Name3" verwendet wird. Wenn der        |
|                | Name- Anzeigen leer ist, wird " Input 3" verwendet.                        |
| Input #4       | Die Aktivierung dieses Eingangs sendet eine Nachricht an den Netrix-Server |
|                | unter Verwendung des Namens- Anzeigen "Name4", wenn das Namens-            |
|                | Anzeigen leer ist, wird " Input 4" verwendet.                              |
| Input #5       | Die Aktivierung dieses Eingangs sendet eine Nachricht an den Netrix-       |
|                | Server, wobei das Namens- Anzeigen "Name5" verwendet wird. Wenn der        |
|                | Name- Anzeigen leer ist, wird " Input 5" verwendet.                        |
| Code Blue      | Die Aktivierung des Eingangs führt zu einem Code-Blau-Ruf                  |

Typ:Wählen Sie die Aktivierungsaktion, normal offen oder normal geschlossener KontaktName 1-5:Die Textnachricht in MSG 1 wird an den Netrix-Server gesendet, wenn die Eingangsnummer<br/>1-5 verwendet wird.

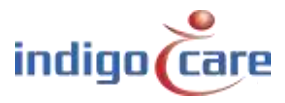

Output 1-4:

| Not Configured | Ausgang wird nicht verwendet                                      |
|----------------|-------------------------------------------------------------------|
| Toilet         | Ausgang wird für Toilettenanzeige verwendet (weiß oder gelb)      |
| Call           | Ausgang wird für Rufanzeige (rot) verwendet                       |
| Present        | Ausgang wird für anwesend (grün) verwendet                        |
| Output #1      | Dieser Ausgang kann direkt vom Netrix-Server aus aktiviert werden |
| Output #2      | Dieser Ausgang kann direkt vom Netrix-Server aus aktiviert werden |
| Output #3      | Dieser Ausgang kann direkt vom Netrix-Server aus aktiviert werden |
| Output #4      | Dieser Ausgang kann direkt vom Netrix-Server aus aktiviert werden |
| Buzzer         | Ausgang, der für die Aktivierung eines Summers verwendet werden   |
|                | kann                                                              |
| Code Blue      | Ausgang wird für Rea-Ruf (blau) verwendet                         |

Input#(1-5) wird verwendet, um externe Eingangsereignisse mit dem iCall-System zu verbinden. Es stehen 5 verschiedene Eingänge zur Auswahl, von denen jeder eine eindeutige Gruppe zum Auslösen im Netrix-Server hat. Wenn z. B. <u>Eingang 1</u> als *Input#1* und *Normal Offen* konfiguriert ist, wird eine Meldung an den Netrix-Server gesendet und die in der Routing-Tabelle unter In#1 zugewiesene Gruppe aktiviert, wenn Eingang 1 auf "Hoch" geht. Wenn der Eingang wieder auf "Low" geht, wird je nach der Einstellung von "IO Netrix 0/1" auf der Seite "Erweiterte Einstellungen" eine weitere Nachricht an den Netrix-Server gesendet.

## Routes

 ID Routename
 Profile : repetitions
 Assist
 Urg
 Door
 In#2
 In#2
 In#3
 In#4
 In#5
 1
 2
 3
 4
 5
 6
 Buzzer
 Present

 1
 Route1
 1 : 1
 1 : 1
 1 : 1
 1 : 1
 1 : 1
 600
 601
 602
 603
 604
 1 0 0 0 0 0 0
 0
 0
 0
 0
 0
 0
 0
 0
 0
 0
 0
 0
 0
 0
 0
 0
 0
 0
 0
 0
 0
 0
 0
 0
 0
 0
 0
 0
 0
 0
 0
 0
 0
 0
 0
 0
 0
 0
 0
 0
 0
 0
 0
 0
 0
 0
 0
 0
 0
 0
 0
 0
 0
 0
 0
 0
 0
 0
 0
 0
 0
 0
 0
 0
 0
 0
 0
 0
 0

# Die Nachricht hat folgende Parameter:MSG1Typ (oder LABEL)MSG2AdditionMSG30 = nicht aktiv1 = aktiv1 = aktivMSG4NameMSG5ZimmernummerMSG6Standort

Die Ausgänge#(1-4) werden verwendet, um externe Ausgänge an das iCall-System anzuschließen. Es stehen 4 unterschiedliche Ausgänge zur Auswahl, die über die Netrix aktiviert/deaktiviert werden können. Um alle Ausgänge#1 eines bestimmten Raums zu aktivieren/deaktivieren, muss eine IP-Nachricht mit korrekter IP-Adresse, Raumnummer und Typnummer gesendet werden.

## Typnummern für Ausgänge:

| 710 | Ausgang#1 | AUS |
|-----|-----------|-----|
| 711 | Ausgang#1 | ON  |
| 720 | Ausgang#2 | AUS |
| 721 | Ausgang#2 | ON  |
| 730 | Ausgang#3 | AUS |
| 731 | Ausgang#3 | ON  |
| 740 | Ausgang#4 | AUS |
| 741 | Ausgang#4 | ON  |

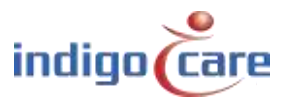

## 4.5. Akustische Ruftaste

| Access     Room:     1004       Reade     Type:     Accession:       Person     Addition:     Instance       Access Control     Instance       Secon Rightyon     Configuration       Secon Rightyon     Instance       Secon Rightyon     Instance       Secon Rightyon     Instance       Secon Rightyon     Instance       Secon Rightyon     Instance       Secon Rightyon     Instance       Secon Rightyon     Instance       Secon Rightyon     Instance       Secon Rightyon     Instance       Secon Rightyon     Instance       Secon Rightyon     Instance       Secon Rightyon     Instance       Secon Rightyon     Instance       Not Configuration:     Instance       Secon Rightyon     Instance       Not Configuration:     Instance       Secon Rightyon     Instance       Not Configuration:     Instance       Secon Rightyon     Instance       Not Configuration:     Instance       Not Configuration:     Instance       Not Configuration:     Instance       Not Configuration:     Instance       Not Configuration:     Instance       Not Configuration:     Instance       Not                                                                                                    | Addresses       | Luit duu         | 035 20     |    |  |  |
|----------------------------------------------------------------------------------------------------|-----------------|------------------|------------|----|--|--|
| Instance     Type:     Accession       Periode     Addition:     O statution:       Accession Displayed     Configuration       Sector Displayed     Configuration       Instance     Ensteled:       Instance     Instance       Sector Displayed     Sector Displayed       Sector Displayed     Instance       Sector Displayed     Instance <th>Reports</th> <th>Room:</th> <th>1004</th> <th></th> <th></th> <th></th>                                                                                                    | Reports         | Room:            | 1004       |    |  |  |
| Initial     Addition: IO Elation       Access Control       Seconds:       Seconds:       Seconds:       Disable yellow LED:       Seconds:       Disable yellow LED:       Seconds:       Duration:       Disable yellow LED:       Seconds:       Duration:       Disable yellow LED:       Seconds:       Duration:       Disable yellow LED:       Seconds:       Duration:       This       Disable yellow LED:       Seconds:       Duration:       This       Disable yellow LED:       Seconds:       Timescay:       Humsday:       Friday:       Seconds:       Seconds:                                                                                                    | Reality         | Туре:            | Accustic • |    |  |  |
| Access Configuration Sectors Sectors S                                                                                                    | Periods         | Addition:        | IO station |    |  |  |
| Security:     Configuration       Log     Enabled:       Image: Disable yellow LED:     Image: Disable yellow LED:       Security:     100 ms       Duration:     100 ms       Start:     0000       End:     Image: Disable yellow LED:       Start:     0000       End:     Image: Disable yellow LED:       Start:     0000       End:     Image: Disable yellow LED:       Start:     0000       End:     Image: Disable yellow LED:       Start:     0000       End:     Image: Disable yellow LED:       Start:     0000       End:     Image: Disable yellow LED:       Start:     0000       End:     Image: Disable yellow LED:       Start:     0000       End:     Image: Disable yellow LED:       Start:     Image: Disable yellow LED:       Start:     Image: Disable yellow LED:       Start:     Image: Disable yellow LED:       Start:     Image: Disable yellow LED:       Start:     Image: Disable yellow LED:       Start:     Image: Disable yellow LED:       Start:     Image: Disable yellow LED:       Start:     Image: Disable yellow LED:       Start:     Image: Disable yellow LED:       Start:                                                                                                    | Access Control  |                  |            |    |  |  |
| Semperation<br>Lea Enabled:  Disable yellow LED:  Sensitivity:  Divation:  Divation:  Timecut (s):  Start:  C0:00 End:  C0:00 Monday:  Timesday:  Texsday:  Thursday:  Thursday:  Saturday:  Saturday:                                                                                                    | Street Displays | 100 MA           |            |    |  |  |
| Enstled: Disable yellow LED: Sensitivity: I w *<br>Duration: Disable yellow LED: Sensitivity: I w *<br>Duration: Disable view *<br>Duration: Disable view *<br>Disable view *<br>Duration: Disable view *<br>Disable view *<br>Disable view * | Secongs-        | Configuratio     | n          |    |  |  |
| Disable yellow LED:<br>Sensitivity: Lew *<br>Duration: 100 ms *<br>Duration: 00 00<br>Start: 00 00<br>End: 00 00<br>End: 00 00<br>Monday: 1<br>Tuesday: 1<br>Wednesday: 1<br>Thursday: 1<br>Friday: 1<br>Saturday: 1                                                                                                    | lis             | Enabled:         | 48         |    |  |  |
| Sensitivity: Law  Duration: 100 ms Uneque (s): 0 Start: 00.00 Lod: 00.00 Monday:  Tuesday:  Vednesday:  Thursday:  Friday:  Saturday:  Saturday:                                                                                                    | - Mile          | Disable yellow I | LED:       |    |  |  |
| Duration: 100 ms  Timeout (s):  Start: 00 00 End: 00 00 Monday: Tueoday: Vednesday: Fridey: Fridey: Saturday:                                                                                                    |                 | Sensitivity:     | 100 7      |    |  |  |
| Timeout (s): 0 Start: 00.00 End: 00.00 Monday:  Wednesday:  Thursday:  Friday:  Saturday:                                                                                                    |                 | Duration:        | 100 ms •   |    |  |  |
| Start: 00.00<br>End: 00.00<br>Monday:<br>Tuesday:<br>Wednesday:<br>Thursday:<br>Friday:<br>Saturday:                                                                                                    |                 | Timeout (s):     | 0          | Tí |  |  |
| End: 0000<br>Monday: Tuesday: Mednesday: Thursday: Friday: Friday: Sturday: Sturday: Studay: Sturday: Sturday: Stu                                                                                                    |                 | Start:           | 00.00      |    |  |  |
| Monday:<br>Tuesday:<br>Wodnesday:<br>Thursday:<br>Friday:<br>Saturday:<br>Saturday:                                                                                                    |                 | End:             | 00.00      |    |  |  |
| Tuesday:<br>Wodnesday:<br>Thursday:<br>Friday:<br>Saturday:<br>Saturday                                                                                                    |                 | Monday:          | <b>a</b>   |    |  |  |
| Wednesday:<br>Thursday:<br>Friday:<br>Saturday:                                                                                                    |                 | Tuesday:         | 13         |    |  |  |
| Thursday: D<br>Friday: D<br>Saturday: D                                                                                                    |                 | Wednesday:       |            |    |  |  |
| Friday:                                                                                                    |                 | Thursday:        | 10         |    |  |  |
| Saturday:                                                                                                    |                 | Friday:          | =          |    |  |  |
|                                                                                                    |                 | Saturday:        | 11         |    |  |  |

| Enable:<br>Disable yellow LED: | Aktivieren oder deaktivieren Sie die akustische Ruftaste.<br>Die gelbe LED zeigt an, dass der Audioeingang erkannt wird und höher ist als die<br>eingestellte Empfindlichkeit.<br>Mit dieser Einstellung wird die gelbe LED-Anzeige deaktiviert |
|--------------------------------|----------------------------------------------------------------------------------------------------|
| Sensitivity:                   | Wählen Sie die Empfindlichkeit des Mikrofons in de Akustikstation<br>Auswahl aus: Niedrig / NiedrigMittel / Mittel / MittelHoch / Hoch                                                                                                    |
| Duration:                      | Die Dauer, bevor der Alarm ausgelöst wird                                                                                                    |
| Timeout:                       | Timeout, bevor das System aktiv wird, nachdem der Raum in den Ruhezustand gegangen ist.                                                                                                    |
|                                | (Zeit, zu der die Schwester den Raum verlassen muss)                                                                                                    |
| Start:                         | Uhrzeit des Tages, an dem das Gerät aktiviert werden soll                                                                                                    |
| End:                           | Zeitpunkt des Tages, an dem das Gerät deaktiviert wird.                                                                                                    |
| Monday-Sunday:                 | An welchem Wochentag die Akustikeinheit arbeiten wird.                                                                                                    |

**TIPP:** Aktivieren, Empfindlichkeit, Dauer, Start, Ende und Wochentage können von der Schwesternstation aus geändert werden.

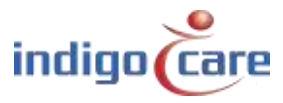

.....

## Messtechnik

Ein Mikrofon nimmt den Schall in der Umgebung auf. Dieses Signal wird von einem Mikrocontroller verstärkt, gefiltert und abgetastet. In der Software des Mikrocontrollers wird dieses verarbeitete Signal dann analysiert und mit einem vordefinierten Satz von Bedingungen verglichen, um zu bewerten, ob ein akustischer Ruf ausgelöst werden muss.

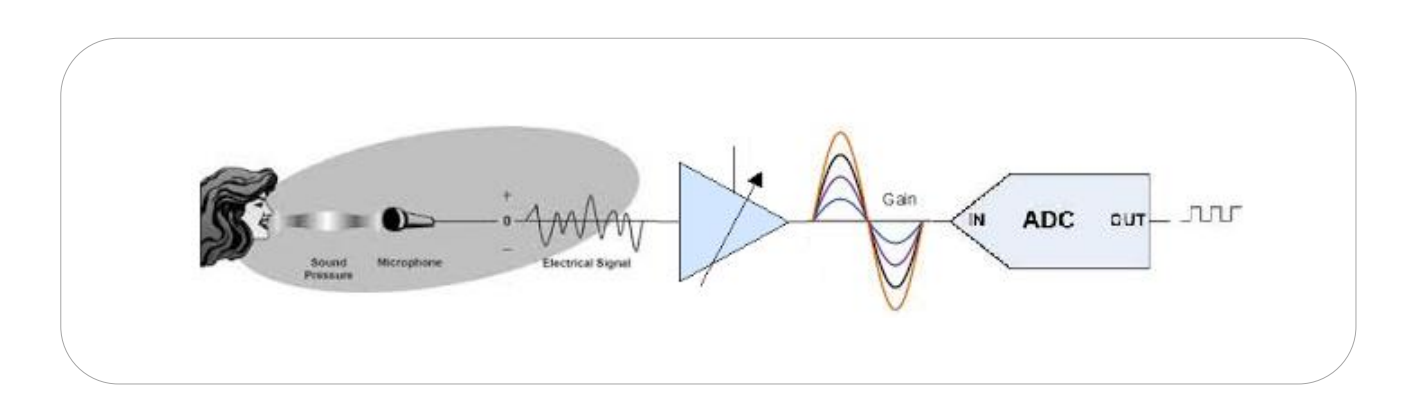

Die folgende Grafik zeigt ein Beispiel für ein solches Signal, das in den Mikrocontroller eintritt, zusammen mit einigen durch die Konfiguration eingestellten Auswerteparametern.

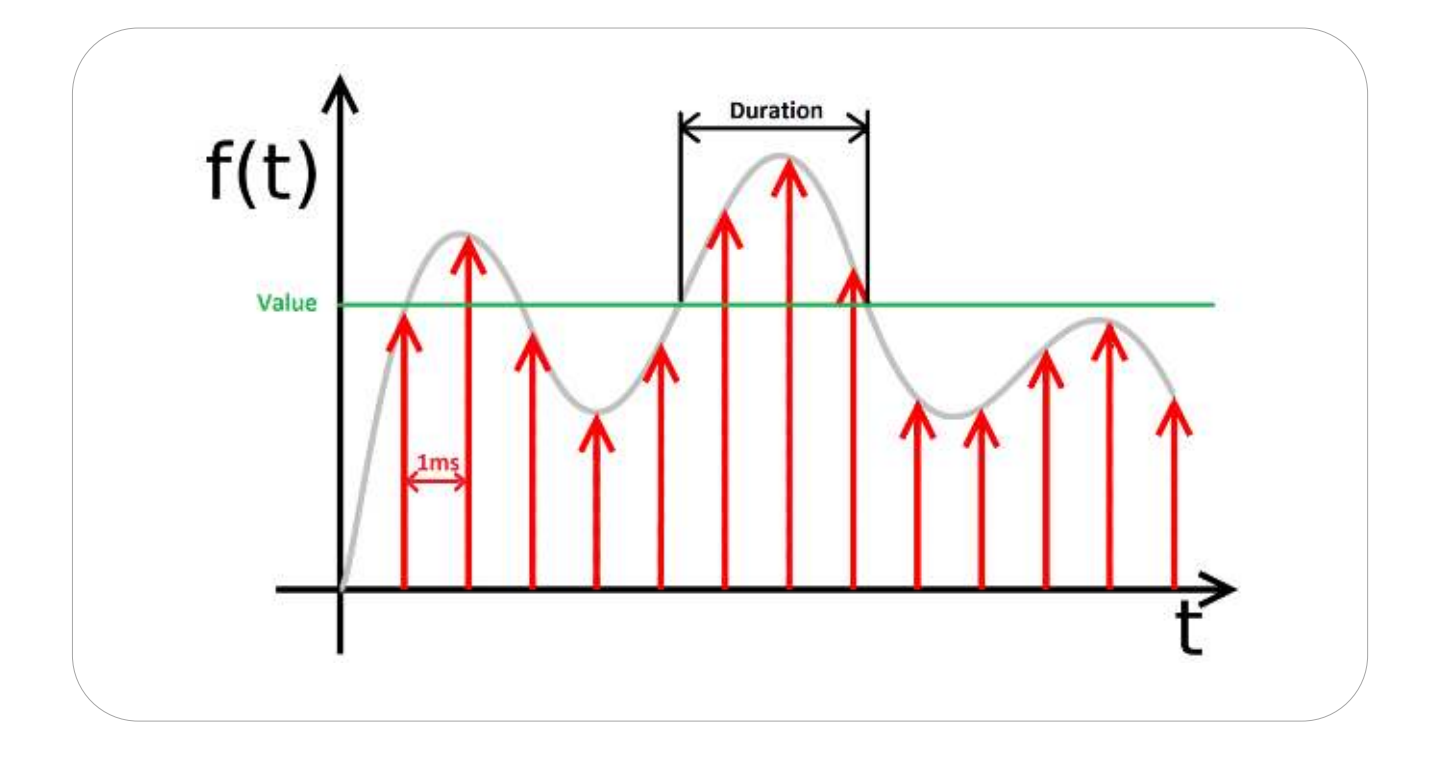

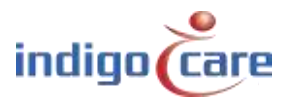

## 4.6. Licht [5 Felder]

| Hours           | Roor          | m; 100    | 11              |            |   |                   |  |  |  |
|-----------------|---------------|-----------|-----------------|------------|---|-------------------|--|--|--|
| Routes          | Турс          | r: Fi     | prir (5 fields) | (¥)        |   |                   |  |  |  |
| Periods         | Addi          | ition: La | τip             |            |   |                   |  |  |  |
| Ausary, Fordrok |               |           |                 |            |   |                   |  |  |  |
| Room Displays   |               |           |                 |            |   |                   |  |  |  |
| Settings        | Configu       | ration    |                 |            |   |                   |  |  |  |
| Log             | input f:      | Not Carf  | uted •          | Delay: 0ff |   | Type: Normal Open |  |  |  |
| Into            | Input 2:      | Not Cardy | quiad 🔹         | Belay: 0ff | • | Type: Normal Open |  |  |  |
|                 | Output 1:     | Not Card  | jurad 🔻         |            |   |                   |  |  |  |
|                 | Output Z:     | Not Com   | and •           |            |   |                   |  |  |  |
|                 | Led:          | Medium    | •               |            |   |                   |  |  |  |
|                 | P. contractor | CH        | - 1             |            |   |                   |  |  |  |

#### Input 1-2: Weisen Sie den Typ der Funktion am Eingang zu

| Not Configured | Eingang wird nicht verwendet                                                                        |
|----------------|----------------------------------------------------------------------------------------------------|
| Code Blue      | Die Aktivierung dieses Eingangstyps führt zu einem Rea-Ruf                                          |
| Emergency      | Die Aktivierung des Eingangs löst einen Emergency aus                                               |
| Assistance     | Die Aktivierung dieser Art von Eingängen erhöht die Not-ruf                                         |
| Toilet         | Die Aktivierung dieses Eingangstyps löst einen Toilettenruf aus                                     |
| Call           | Die Aktivierung dieses Eingangstyps löst einen normalen Ruf oder, wenn vorhanden, einen Not-ruf aus |
| Present        | Die Aktivierung dieses Eingangstyps aktiviert anwesende oder weggehende                             |
| Input #1       | Durch die Aktivierung dieses Eingangs wird eine Nachricht an den Netrix-Server gesendet             |
| Input #2       | Durch die Aktivierung dieses Eingangs wird eine Nachricht an den Netrix-Server gesendet             |
| Input #3       | Durch die Aktivierung dieses Eingangs wird eine Nachricht an den Netrix-Server gesendet             |
| Input #4       | Durch die Aktivierung dieses Eingangs wird eine Nachricht an den Netrix-Server gesendet             |
| Input #5       | Durch die Aktivierung dieses Eingangs wird eine Nachricht an den Netrix-Server gesendet             |

Delay:Aktivierungsverzögerungszeit, bevor die Rufart aktiviert wird. (0,2 Sek. - 3 Sek.)Type:Normal offen oder normal geschlossener Eingang

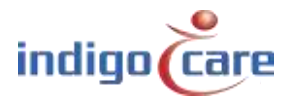

....

## Ausgang 1-2: Weisen Sie die Funktion am Ausgang zu

| Not Configured | Ausgang wird nicht verwendet                                      |
|----------------|-------------------------------------------------------------------|
| Code Blue      | Ausgang wird für Rea-ruf (blau) verwendet                         |
| Toilet         | Ausgang wird für Toilettenanzeige verwendet (weiß oder gelb)      |
| Call           | Ausgang wird für Rufanzeige (rot) verwendet                       |
| Present        | Ausgang wird für Anwesenheitsanzeige (grün) verwendet             |
| Output #1      | Dieser Ausgang kann direkt vom Netrix-Server aus aktiviert werden |
| Output #2      | Dieser Ausgang kann direkt vom Netrix-Server aus aktiviert werden |
| Output #3      | Dieser Ausgang kann direkt vom Netrix-Server aus aktiviert werden |
| Output #4      | Dieser Ausgang kann direkt vom Netrix-Server aus aktiviert werden |
| Buzzer         | Ausgang, der für die Aktivierung eines Summers verwendet werden   |
|                | kann                                                              |

Led:Weisen Sie die Intensität der vorderen LEDs an der Zimmer-Lampe zu (Hoch, Mittel, Niedrig)Buzzer Level:Weisen Sie die Lautstärke des Summers zu, zur Auswahl stehen AUS, NIEDRIG, MITTEL oder<br/>HOCH.

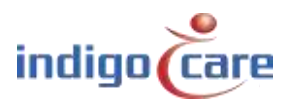

-------

# 5. Rooms

Die Liste der Räume wird automatisch aktualisiert, wenn eine Raumnummer zur Adressliste hinzugefügt wird.

| Addressen                                                                                                    | Rooms  |            |               |          |        |                               |              |      |  |
|----------------------------------------------------------------------------------------------------|--------|------------|---------------|----------|--------|-------------------------------|--------------|------|--|
| Boom.                                                                                                    | Room   | State      | Resident name | Location | Routes | Addresses                     | TeleAlarm ID |      |  |
| Boutes                                                                                                    | 1001   | Anintance  |               | Floor 1  | 1 1    | 12345                         |              | 10   |  |
|                                                                                                    | 1002   | Assistance |               | Floor 2  | 1.1    | 678910                        |              | 1 12 |  |
| Fernads                                                                                                    | 1003   | Assistance |               | Floor 3  | 1.1    | 11 12 13 14 15                |              | 1.00 |  |
| Arress Commi                                                                                                    | 1004   | id.e       |               | Floor 4  | 1.1    | 16 17 16 19 20 21 22 23 24 26 |              | 1 2  |  |
| Room Displays                                                                                                    |        |            |               |          |        |                               |              |      |  |
| Quidage.                                                                                                    | Add Br | som.       |               |          |        |                               |              |      |  |
| and the second second s |        |            |               |          |        |                               |              |      |  |
| 103                                                                                                    |        |            |               |          |        |                               |              |      |  |
| Indo:                                                                                                    |        |            |               |          |        |                               |              |      |  |
|                                                                                                    |        |            |               |          |        |                               |              |      |  |

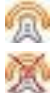

dieses Symbol aktiviert die automatische Lernfunktion für die drahtlosen Ruftasten.

dieses Symbol zeigt an, dass die automatische Lernfunktion aktiv ist, durch Aktivierung des Symbols wird die automatische Lernfunktion deaktiviert.

Wenn die automatische Lernfunktion aktiv ist, führt eine Rufaktion an der Funk-ruftaste dazu, dass die ID dieser Funk-ruftaste dem Zimmer hinzugefügt wird. Es können maximal 4 Funk-ruftasten zu einem Zimmer hinzugefügt werden.

## Add Room:

Zum Hinzufügen eines neuen Zimmers, in dem keine verdrahteten Tasten verfügbar sind. Wenn das System z. B. hauptsächlich in drahtlosen Umgebungen eingesetzt wird, werden die Ruftasten mit virtuellen Räumen verbunden. Pro IP-DIN-Modul können maximal 50 virtuelle Räume zugewiesen werden.

| NOOTIN          | Resident 1:       |                  | 0    |        |  |
|-----------------|-------------------|------------------|------|--------|--|
| Boules          | Resident 2:       | anan.            |      |        |  |
| Periods         | Koom number:      | 1002             |      |        |  |
| Approx Darticol | Location:         | 10012            | 1    | Cancel |  |
| Room Displays   | 15.1              | 0.0              | -    | Calcut |  |
| Setting         | 10.3              |                  |      |        |  |
| Los             | ID 3:             |                  |      |        |  |
| into -          | ID 4:             | 12               |      | 0      |  |
| 1               |                   |                  |      |        |  |
|                 | Periods           | Routes           |      |        |  |
|                 | 1: Day Time       | 1. Usy Mode      |      |        |  |
|                 | 2: Fught Time     | 2. registratione |      |        |  |
|                 | 4: Weekend        | 4 Saluthra       |      |        |  |
|                 | The Processes and | 2.2.55000000     | Sava |        |  |

| Resident 1 or 2: | Name oder Namen der Bewohner im Zimmer.                                        |
|------------------|--------------------------------------------------------------------------------|
| Location:        | Lage des Raums.                                                                |
| Room:            | Die Nummer des Raums. Maximal 5 alphanumerische Zeichen                        |
| ID 1-4:          | Weisen Sie die ID des zu diesem Raum gehörenden Funksenders und den Zusatz für |
|                  | diesen Sender zu. Es können maximal 4 Sender pro Raum zugewiesen werden.       |

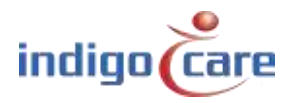

- Cancel: Das Aktivieren dieser Funktion führt zu einem direkten Abstellen des Rufs, wenn der Abstellbefehl vom Sender ausgesendet wird. (Beispiel: Magnetisches Abstellen an der Funk-ruftaste) Wenn diese Funktion aktiv ist, ist kein Anwesend-Modus möglich.
- Routen: Die Rufrouten, die während eines bestimmten Zeitraums verfolgt werden.
- **TIPP:** Die Zimmernummer und der Standort sind die wichtigsten Parameter. Vor allem, wenn Sie verschiedene Abteilungen auf der Schwesternstation machen müssen. Die Schwesternstation kann Rufe pro unterschiedlicher Abteilung anzeigen.

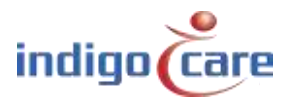

# 6. Routen

Routen geben die Gruppe oder das Profil auf dem Netrix an, an die die rufe gesendet werden. Für jede Art von ruf kann eine andere Gruppe oder ein anderes Profil konfiguriert werden. Der Ruf wird X-mal (Wiederholung) an diese Gruppe oder dieses Profil gesendet, bevor er an die folgende Gruppe oder das folgende Profil weitergeleitet wird. Jeder Route kann ein indikativer Name zugewiesen werden. Dieser Name wird nur als Bezeichnung verwendet. Die Wiederholungszeit kann im Einstellbereich programmiert werden. Es können maximal 20 Routen zugewiesen werden.

Zum Bearbeiten klicken Sie auf das Symbol. Um diese Route zu löschen, klicken Sie auf das Symbol. Drücken Sie die "Add"-Taste, um eine neue Route zu erstellen

| Ream         | 10  | Routename    | Profile : repetitions          | Assistance | Code | Emergency | Door   | 101  | 1+2 | 113 | 164  | 105  | 1  | 2 3  | 4  | 5 6  | Suzzer | Present |   |   |
|--------------|-----|--------------|--------------------------------|------------|------|-----------|--------|------|-----|-----|------|------|----|------|----|------|--------|---------|---|---|
| Rosten       | 1   | Day Node     | 100 5 2 101 5 7 102 5          | ши         | 105  | 005       | itter. | 10.1 | 105 | 110 | H    | 117  | t. | 1.1  | 11 | đ I  | 0      | 11      | 1 | × |
| Ferriods     | (2) | Night Header | 200 2 201 2 202 :              | 204        | 206  | 235       | 207    | 208  | 201 | 210 | 211  | 212  | T. | 0 0  | Û. | 6.6  | 1.1    | а       | 2 | × |
| Koon Upplays | 3   | Evening      | 300 3 301 2 302 1              | 104        | 305  | 305       | 307    | 303  | 309 | 310 | 211  | 312  | 0  | 0 1  | 1  | 0 0  | 000    | te –    | 1 | × |
| Settines     |     | Saburday     | 400 : 1 401 : 2 402 :<br>0 403 | 104        | -101 | 405       | 407    | 100  | 409 | 400 | -111 | -117 | R  | 0 0  | 1  | a 1  | 9.     | 0       | 2 | × |
| Lag          | 5   | Survey       | 500 1 501:2 502:<br>2 503      | 504        | 505  | 605       | 507    | 508  | 601 | 510 | 511  | 512  | 1  | 1 0  | 9  | 4.6  | ÷ 0    | 0       | 1 | × |
| inia.        | ٤   | Holliday     | 700:2 701:2 702:<br>2 700      | 704        | 705  | 705       | 707    | 703  | 709 | 710 | 711  | 712  | 1  | 0 0  | 0  | 1    | 0      | 0       | 2 | × |
|              | 7   | Route 7      | 1:1 0:0 0:0 0                  | D          | 0    | 0         | 0      | Ð    | 0   | 0   | 0    | ŷ.   | 0  | 0 0  | 0  | 0.0  | 9      | 0       | 1 | 7 |
|              | 5   | Route 8      | 1:1 0:0 0:0 0                  | D          | 0    | 0         | 0      | 0    | 0   | 0   | ð.   | 0    | 0  | 0 0  | 0  | 0 0  | 0      | 0       | 2 | > |
|              | 9   | Route 9      | 0:1 0:0 0:0 0                  | 0          | 0    | ø         | ÷.     | 0    | .0  | 0   | ٥.   | U    | 0  | 0.0  | υ. | ¢ t  | 1.9    | U       | 1 | > |
|              | 10  | Runte 10     | 0:1 0:0 0:0 0                  | ¢.         | 0    | 11        | 9      | 11   |     | 17  | φ.,  | .11  | 11 | 11   | 11 | 4.1  | 9      | 0       | 2 | > |
|              | 11  | Route 11     | 0:1 0:0 0:0 0                  | D          | 0    | 6         | 4      | 0    | 0   | 4   | φ.   | Ð    | 0  | 0 0  | 0  | 4.1  | 4      | 0       | 1 | > |
|              | 12  | Route 12     | 0:1 0:0 0:0 0                  | 0 (        | 0    | C         | 0      | 0    | 0   | 0   | ġ<.  | 0    | 0  | 0 0  | 0  | 0.0  | 0.0    | 0       | 2 | > |
|              | 13  | Route 13     | 0:1 0:0 0:0 0                  | D          | 0    | Ø         | 0      | Q    | ø   | 0   | Q -  | Q    | Ø  | 0 0  | 0  | 0.0  | 0      | 0       | 1 | > |
|              | 14  | Noute 14     | 0:1 0:0 0:0 0                  | D          | 0    | 41        | × 1    | 11   |     | 4   | 0.5  | 0    |    | 0 11 | 11 | ¢ I  | 0      | 11      | 2 | > |
|              | 15  | Raule fit    | 0:1 0:0 0:0.0                  | 0          | 11   | - 0.      | 9      | 0    |     | a   | 0    | .0   |    | 0 11 | 0  | 0.1  | . 0    | 0       | 1 | > |
|              | 16  | Route 16     | 0:1 0:0 0:0 0                  | D          | 0    | 0         | 0      | 0    | 0   | 0   | 0    | Û    | 0  | 0 0  | 0  | 0 0  | 0      | 0       | 1 | > |
|              | 17  | Route 17     | 0:1 0:0 0:0 0                  | D          | 0    | 0         | 0      | 0    | 0   | 0   | ٥.   | 0    | 0  | 0 0  | 0  | 0 0  | 0      | 0       | 1 | > |
|              | 15  | Route 18     | 0:1 0:0 0:0 0                  | 0          | U.   | d.        | 0      | 0    | 0   | 0   | 0    | U.   | 0  | 0 0  | U  | ¢ t  | 1.0    | U       | 1 | > |
|              | 19  | Runte 19     | 0:1 0:0 0:0 0                  | 0          | 0    | 41        | 0      | 11   |     | 12  | ¢.:  |      |    | 0 11 | 11 | ä. 1 | 0      |         | 1 | > |

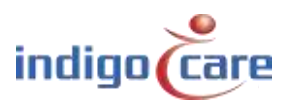

| Antmose       | and the second second second second second second second second second second second second second second second                                                                                                    |  |
|---------------|----------------------------------------------------------------------------------------------------|--|
| Room          | Routename: Bay Mode                                                                                                    |  |
| Route         | An official statements and a statement of the statement of the statement o |  |
| Weinde        | First address: 100 Hepetitions: 2                                                                                                    |  |
| abors Control | Second eddrein: 001 Repetitions: 2                                                                                                    |  |
| Born Inspisos | Third address: 102 Repetitions: 2                                                                                                    |  |
| Settings      | Last address: 103                                                                                                    |  |
| tor           | Assistance: 104                                                                                                    |  |
| 1.00          | Emergency: http://                                                                                                    |  |
| 1999 A        | Code Blue: 100                                                                                                    |  |
|               | Door: 107                                                                                                    |  |
|               | Input 1: 108                                                                                                    |  |
|               | Input 2: 102                                                                                                    |  |
|               | Input 3: MI                                                                                                    |  |
|               | hout 4: ftt                                                                                                    |  |
|               | Frank Schutz                                                                                                    |  |
|               | the second second second second second second second second second second second second second second second s                                                                                                    |  |
|               | Poom display settings                                                                                                    |  |
|               | Room display sectings                                                                                                    |  |
|               | Group 1 Group 2 Group 3 Group 4 Group 5 Group 6 Buzzer Present                                                                                                    |  |
|               |                                                                                                    |  |

| First address:  | Erste Gruppe, die bei einem Ruf oder Toilettenruf oder Medaillenruf aktiviert wird,<br>wenn in der Einstellungsmaske Anwesend und Abwesend zu Netrix aktiviert ist, wird<br>auch Anwesend und Abwesend diese Gruppe in Netrix aktivieren. |
|-----------------|----------------------------------------------------------------------------------------------------|
| Repetition:     | Zähler, der angibt, wie oft die erste Adressgruppe ausgeführt werden muss                                                                                                    |
| Second address: | Zweite Gruppe, die für einen Ruf oder Toilettengang aktiviert wird                                                                                                    |
| Repetition:     | Zähler, der angibt, wie oft die zweite Adressgruppe ausgeführt werden muss                                                                                                    |
| Third address:  | Dritte Gruppe, die für einen Ruf oder Toilettengang aktiviert wird                                                                                                    |
| Repetition:     | Zähler, der angibt, wie oft die dritte Adressgruppe ausgeführt werden muss                                                                                                    |
| Last address:   | Letzte Gruppe, die für einen Ruf oder Toilettenruf aktiviert wird. Wenn der Ruf sehr                                                                                                    |
|                 | lange aktiv ist, wird diese Gruppe jedes x-mal aktiviert (siehe Einstellungsseite), bis                                                                                                    |
|                 | der Ruf abgebrochen wird.                                                                                                    |

TIPP: Die Zeit zwischen den Gruppenruf-Eskalationen wird auf der Einstellungsseite programmiert.

| Assistance: | Die Gruppe, die bei einem Notruf aktiviert wird                    |
|-------------|--------------------------------------------------------------------|
| Emergency:  | Die Gruppe, die bei einem Emergency aktiviert wird                 |
| Code Blue:  | Die Gruppe, die bei einem Rea-Ruf aktiviert wird                   |
| Door:       | Die Gruppe, die bei einer Türaktivierung aktiviert wird            |
| Input 1:    | Die Gruppe, die bei einer Aktivierung von Eingang 1 aktiviert wird |
| Input 2:    | Die Gruppe, die bei einer Aktivierung von Eingang 2 aktiviert wird |
| Input 3:    | Die Gruppe, die bei einer Aktivierung von Eingang 3 aktiviert wird |
| Input 4:    | Die Gruppe, die bei einer Aktivierung von Eingang 4 aktiviert wird |
| Input 5:    | Die Gruppe, die bei einer Aktivierung von Eingang 5 aktiviert wird |
|             |                                                                    |

TIPP: Tür / Eingang 1-5 ändert nicht den Raumstatus, der Eingang aktiviert eine Gruppe in der Netrix.

| Die folgenden Eins | tellungen beziehen sich auf das iCall-Lokalbus-Minidisplay NWBAES2800             |
|--------------------|-----------------------------------------------------------------------------------|
| Group 1-6:         | Abhängig von der aktiven Route zeigt das Display die Standorte der                |
|                    | Gruppennummern an. Die Zuordnung der Gruppen erfolgt im Bereich "Room             |
|                    | Display".                                                                         |
| Buzzer:            | Der Summer kann aktiviert oder deaktiviert werden, je nachdem, zu welcher         |
|                    | Tageszeit der Summer des Displays ertönen soll oder nicht.                        |
| Anwesend:          | Wenn Sie das Kontrollkästchen Anwesend aktivieren, werden die aktuellen           |
|                    | Informationen auf dem iCall-Lokalbus-Minidisplay angezeigt. Deaktivieren Sie dies |
|                    | wenn das Display nur aktive Anrufe anzeigen soll.                                 |

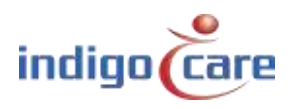

.....

# 7. Periods

Die Zeiträume dienen zur Auswahl der Tageszeit, je nach aktivem Zeitraum wird die zugehörige Route für einen Zimmerruf verfolgt. Das Ergebnis ist, dass je nach Zimmer und Tageszeitraum eine andere Gruppe im Netrix aktiviert werden kann.

Beispiel:

Im "Tagbetrieb" erhalten die mobilen Geräte der Tagesschwestern die Rufansage, in einem anderen Zeitraum "Nachtbetrieb" erhalten andere mobile Geräte die Ansagen.

Perioden können nur verwendet werden, wenn die Option "NTP-Zeitaktualisierung" aktiviert ist oder PS enabled verwendet wird. (siehe Seite "Einstellungen").

| / |                                  |                                                                 |  |
|---|----------------------------------|-----------------------------------------------------------------|--|
|   | Addresses                        | Periods                                                         |  |
|   | Auro                             | Periods not supported. Enable timeupdate or use Period Selector |  |
|   | Routes<br>Periods                |                                                                 |  |
|   | Access Control<br>Score Displays |                                                                 |  |
|   | Sottings                         |                                                                 |  |
|   | ing<br>info                      |                                                                 |  |
|   |                                  |                                                                 |  |

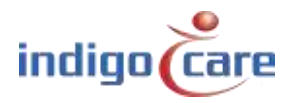

## 7.1. NTP-Zeitaktualisierung ist aktiviert

Durch Anklicken des Symbols Ann jeder Periode ein anderer Name (Bezeichnung) zugewiesen werden. Die Uhrzeit gibt an, wann der Zeitraum beginnt. Sie können auch die Tage angeben, für die dies gilt. Durch Anklicken des Symbols wird der Zeitraum entfernt. Oben die Anzeige von dem Zeitraum, der gerade aktiv ist.

| Achinesiste    | Per    | loas         |        |         |         |
|----------------|--------|--------------|--------|---------|---------|
| Rums           | Active |              |        |         |         |
| Arutes -       |        | hane.        | Time   | ntwifts | i carde |
| Burlank.       | 1      | Cay lime     | 00:00  | 1111100 | 1 ×     |
|                | 2      | Fight Time   | 20.00  | 1111100 | 1 7     |
| Autors Current | 3      | Evening Time | 17:32  | 1111110 | 1 7     |
| Show Displays  | 84     | Weekend      | 141:00 | 0000011 | 1 8     |
| Settings       |        |              |        |         | Add     |
| log            |        |              |        |         |         |
| e adas         |        |              |        |         |         |

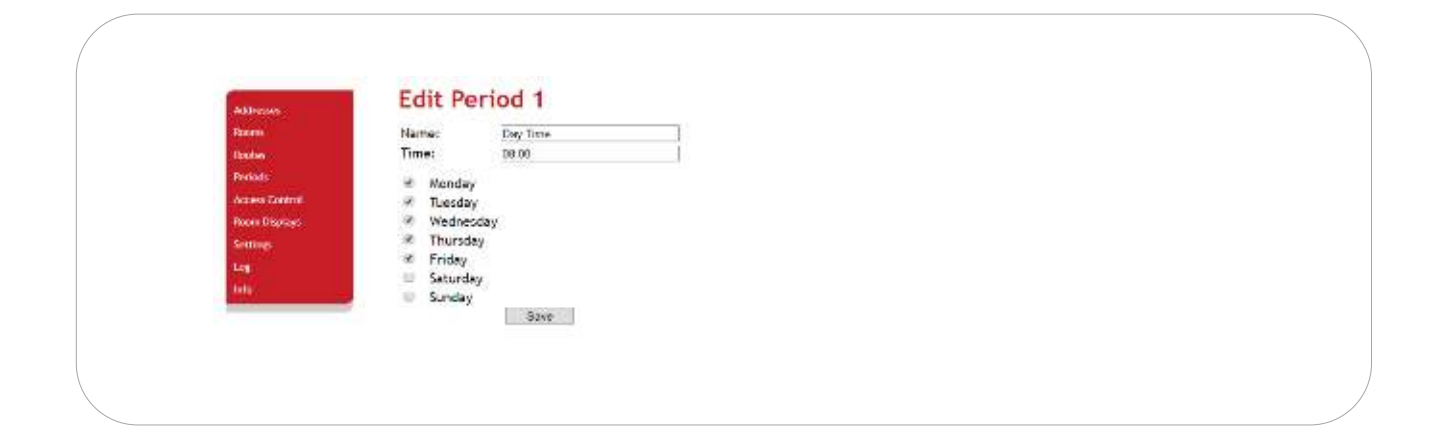

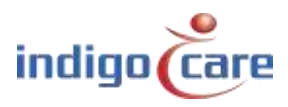

## 7.2. PS ist aktiviert

Durch Klicken auf das Bearbeitungssymbol ( ) kann jeder Periode ein anderer Name (Bezeichnung) zugewiesen werden. Durch Anklicken des Symbol × wird der Periodeneintrag entfernt. Uhrzeit und Datum müssen nicht ausgefüllt werden, da diese Informationen vom Periodenwähler an die IP-Einheit gesendet werden, der Periodenwähler bestimmt die Umschaltung der Periode des Tages. Der Zeitraumwähler wird auf der Einstellungsseite programmiert.

| Contraction of the second second second second second second second second second second second second second s |                           |  |
|----------------------------------------------------------------------------------------------------|---------------------------|--|
| Aponto -                                                                                                    | Active period: 1 Day Time |  |
| Routin                                                                                                    | ID Name                   |  |
| Perioda                                                                                                    | 1 Day line 2 A            |  |
| Arces Gantral                                                                                                   | i ivening time / X        |  |
| Score Displays                                                                                                  | 4 weekend 🥒 🗙             |  |
| Settings                                                                                                    | Addet                     |  |
| tor                                                                                                    | at the state of the state |  |
| itelo -                                                                                                    |                           |  |
| -                                                                                                    |                           |  |
|                                                                                                    |                           |  |
|                                                                                                    |                           |  |

| Addressen     | Cuit      | eriou i  |  |  |
|---------------|-----------|----------|--|--|
| Bourns        | Name:     | Day Time |  |  |
| Roston.       | 100-12020 | Save     |  |  |
| Periodi       |           |          |  |  |
| Adoes Control |           |          |  |  |
| Room Steplage |           |          |  |  |
| Settings .    |           |          |  |  |
| 16            |           |          |  |  |
| lafe:-        |           |          |  |  |

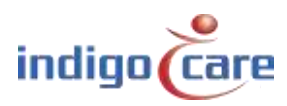

# 8. Access Control

Die Zutrittskontrollliste ist ein reiner Ansichtsbildschirm, in dem keine Änderungen vorgenommen werden können. Die Liste ist eine Übersicht über alle ID-Karten oder Tasten, die Zugang zu bestimmten Räumen haben. Die Programmierung des Zugangs kann mit der Veripass-Software vorgenommen werden (NWAAIN0100).

| Rooms          | Last update: 2               | 2/03/2019 09:46  | 07                              |                                    |               |                                         |
|----------------|------------------------------|------------------|---------------------------------|------------------------------------|---------------|-----------------------------------------|
| Rentes         | Room Location                |                  |                                 | Keys                               |               |                                         |
| Portods        | 1001 Floor 1                 | 04CAD689232580   | 00000173121A                    | 000000DA1CB53C                     | 000010418579  | 000000C1CFF7                            |
| Access Control | 1002 Floor 2<br>1004 Floor 4 | 04CAD689232580   | 0402D4F923258<br>040296B9232581 | 1 047ACD89232580<br>000000E887A268 | 04667DE92328  | 80_0000000A1CB53C                       |
| Room Displays  | 1004 10014                   | 04071 01 7232000 | 0402700725250                   | 00000020077200                     | 0400701 71011 | 00 000000000000000000000000000000000000 |
| Settings       |                              |                  |                                 |                                    |               |                                         |
| Log            |                              |                  |                                 |                                    |               |                                         |
| Info           |                              |                  |                                 |                                    |               |                                         |

# 9. Room Displays

Die Einträge der Raumanzeige werden in der Route verwendet, um zu bestimmen, welcher Standort auf dem Ortsbus-Minidisplay (NWBAES2800) angezeigt werden muss. Es können maximal 3 Orte einer Gruppe zugeordnet werden. Die Verwendung von "\*" ermöglicht die Anzeige aller Standorte. Im Routing-Programm kann entschieden werden, welche Orte (Gruppen) angezeigt werden können.

|                   |               | Deem | Diani        |            |            |    |   |
|-------------------|---------------|------|--------------|------------|------------|----|---|
|                   | Aldresen      | Room | Dispi        | ays        |            |    |   |
|                   | Bronn         | Grou | p Location 1 | Location . | 2 Location | 3  |   |
|                   | Rounds        | 1    | Floor 1      | Floor 2    | Floor 3    | 1  |   |
|                   | Periods       | 4    | Ploor 4      | ruper 3    |            | 10 |   |
|                   | Acres Cantrol | Ĩ    |              |            | Add        | 8  |   |
|                   | Baan Doplays  |      |              |            |            |    |   |
|                   | Settings      |      |              |            |            |    |   |
|                   | tog-          |      |              |            |            |    |   |
|                   | 100           |      |              |            |            |    |   |
|                   |               |      |              |            |            |    |   |
|                   |               |      |              |            |            |    |   |
| $\langle \rangle$ |               |      |              |            |            |    | / |

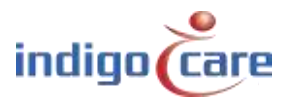

# **10. Settings (Basic)**

| Constant of the local division of the local division of the local | Settings                   |                                                                                                    |                 |  |
|----------------------------------------------------------------------------------------------------|----------------------------|----------------------------------------------------------------------------------------------------|-----------------|--|
| Boarne .                                                                                                    | IP settings                |                                                                                                    |                 |  |
|                                                                                                    | IP address                 | 192 165 10.10                                                                                                    |                 |  |
| Adutes                                                                                                    | Subret                     | 755 255 255 0                                                                                                    | (A              |  |
| Periods                                                                                                    | Gateniay                   | 192 168 10 254                                                                                                    | rateude seconds |  |
| Access Lintest                                                                                                    | ACO407 - 4201-05           |                                                                                                    |                 |  |
| Entry Develope                                                                                                    | Web settings               | 1.000                                                                                                    | Renet Fuse      |  |
| and the second second se                                                                                                    | Language                   | Engisin V                                                                                                    |                 |  |
| Sector                                                                                                    | Username                   | web                                                                                                    | k diversite     |  |
| tog                                                                                                    | New password               |                                                                                                    | Advances        |  |
| 100                                                                                                    | Repeat password            |                                                                                                    |                 |  |
| E1/12                                                                                                    |                            |                                                                                                    | Respon          |  |
|                                                                                                    |                            |                                                                                                    |                 |  |
|                                                                                                    | Server settings            | 1923                                                                                                    |                 |  |
|                                                                                                    | State primary Netroc       | DK IN                                                                                                    |                 |  |
|                                                                                                    | Cals lie                   | H Gerrin                                                                                                    |                 |  |
|                                                                                                    |                            | 10 Profile                                                                                                    |                 |  |
|                                                                                                    | Primary Nation P           | 192,165,10,11                                                                                                    |                 |  |
|                                                                                                    | Secondary Netros IP        | 192 168 10.11                                                                                                    |                 |  |
|                                                                                                    | State curric:              | DR                                                                                                    |                 |  |
|                                                                                                    | Linds to sinsk:            | *                                                                                                    |                 |  |
|                                                                                                    | Hank IP                    | 192.165.10.12                                                                                                    |                 |  |
|                                                                                                    | NTP timeupdate:            | 10                                                                                                    |                 |  |
|                                                                                                    | NTP Server IP              | 192 165 10 12                                                                                                    |                 |  |
|                                                                                                    | Call settings              |                                                                                                    |                 |  |
|                                                                                                    | Rep. brue calls            | 150                                                                                                    |                 |  |
|                                                                                                    | Rep. hime emistance        | 150                                                                                                    |                 |  |
|                                                                                                    | Rep. time emergency        | 60                                                                                                    |                 |  |
|                                                                                                    | Res, time code blue        | 30                                                                                                    |                 |  |
|                                                                                                    | Profile/group errors       | 100                                                                                                    |                 |  |
|                                                                                                    | No errors                  | 104                                                                                                    |                 |  |
|                                                                                                    | Decord to be the           | 2                                                                                                    |                 |  |
|                                                                                                    | Away to Nation             | *                                                                                                    |                 |  |
|                                                                                                    | Deciad Salaster            |                                                                                                    |                 |  |
|                                                                                                    | PS material                | 10                                                                                                    |                 |  |
|                                                                                                    | Location                   | Flaor 1                                                                                                    |                 |  |
|                                                                                                    | Other settings             | 1. 1997 (1997 (199 |                 |  |
|                                                                                                    | Send LD hrme               |                                                                                                    |                 |  |
|                                                                                                    | Adversiventstration enable | er lei                                                                                                    |                 |  |

## **IP-Settings:**

- *IP address:* IP-Adresse des Geräts. Nachdem die IP-Adresse geändert wurde, wird das Gerät neu gestartet. Geben Sie die neue IP-Adresse im Webbrowser ein, um sich erneut mit dem IP-Gerät zu verbinden.
- Subnet: Subnetz, das der IP-Adresse und dem angeschlossenen Netzwerk entspricht.
- *Gateway:* Die IP-Adresse des Gateways für ausgehende Verbindungen aus dem angeschlossenen Netzwerk.

## Web settings:

- Language: Wählen Sie die Sprache aus, die das Gerät verwenden soll. Diese Sprache ist nur für die Benutzeranzeigen, die Programmier-Website ist immer in Englisch. Unterstützte Sprachen (Englisch, Deutsch, Niederländisch, Französisch, Norwegisch, Polnisch, Portugiesisch und Spanisch)
- *Client name:* Name des Kunden. Dieser Name erscheint auf jeder Webseite in der oberen rechten Ecke.
- User name: Benutzername für den Web-Zugang.
- Password: Passwort für den Web-Zugang.

## Server settings:

- State primary Netrix: Zeigt den Status der Netrix-Server-Verbindung an.

- Calls to Netrix: Schaltet die Netrix-Serververbindung EIN oder AUS.
- Calls to: Wählen Sie zwischen Gruppe oder Profil, um Rufe an den Netrix zu senden.
- *Primary Netrix IP:* IP-Adresse des ersten Netrix-Servers. Wenn Sie dies ändern, wird das Gerät neu gestartet.
- Secondary Netrix IP: IP-Adresse des zweiten Netrix-Servers (verwendet für das Backup-Netrix). Wenn Sie dies ändern, wird das Gerät neu gestartet.

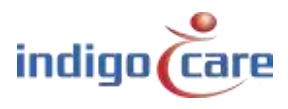

- State iLink: Zeigt den Status der iLink-Server-Verbindung an.
- Calls to iLink: Schaltet die iLink-Server-Verbindung EIN oder AUS.
- *iLink IP:* IP-Adresse des iLink-Servers. Wenn Sie dies ändern, wird das Gerät neu gestartet.
- NTP time update: Aktivieren oder deaktivieren Sie die Zeitaktualisierung über einen NTP-Server.
- NTP server IP: IP-Adresse des NTP-Servers.

## ! Es darf nur der IndigoCare NTP-Server verwendet werden !

#### Call settings:

- *Rep. Time Calls:* Wiederholungszeit zwischen den an den Netrix-Server gesendeten Rufen.
- *Rep. Time Assistance:* Wiederholungszeit zwischen Notrufen, die an den Netrix-Server gesendet werden.
- *Rep. Time Emergency:* Wiederholungszeit zwischen Emergency rufen, die an den Netrix-Server gesendet werden.
- Rep. Time Code Blue: Wiederholungszeit zwischen den an den Netrix-Server gesendeten Rea-rufen.
- Profile/Group errors: Profil oder Gruppe in de Netrix-Server für Fehlermeldung.
- No errors: Profil oder Gruppe im Netrix-Server, wenn der Fehler behoben ist
- *Call following: Rufverfolgung EIN oder AUS. Die Rufverfolgung funktioniert für Räume, die denselben Standortnamen haben.*
- Present to Netrix: Senden Sie den Status Anwesend an den Netrix-Server.
- Away to Netrix: Senden Sie den Status Abwesend an den Netrix-Server.

## Period Selector:

- PS enabled: Setzt den externen Periodenwähler EIN oder AUS.
- Location: Der Ort aus dem Zeitraumwähler.

## Other settings:

- *Address registration:* Aktivieren oder deaktivieren Sie die Adressregistrierung. (wenn diese Auswahl deaktiviert ist, können keine zusätzlichen tasten am lokalen Bus registriert werden).
- Send LB time: Aktivieren oder Deaktivieren der Zeitanzeige auf dem Mini-Display

## TIPP: Am Ende der Installation muss diese Adressregistrierung AUSgeschaltet werden

Buttons:

- Die Schaltfläche "Change settings" speichert die Einstellungen. Nachdem die Einstellungen geändert wurden, startet das Gerät möglicherweise neu.
- "Reset Fuse" setzt die interne Sicherung zurück und aktiviert den Lokalbus-Ausgang.
   Wenn der Ausgang bereits aktiv ist und die Taste gedrückt wird, wird die Stromzufuhr zum Bus für 5 s unterbrochen.
- "Advanced" zeigt weitere Einstellungen im Einstellungsbildschirm an

.....

- Mit der Schaltfläche "Reboot" wird das IP-Modul neu gestartet.

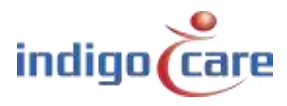

# **11. Settings (Advanced)**

| <br>Cattings                          |                                                                                                    |                    |
|---------------------------------------|----------------------------------------------------------------------------------------------------|--------------------|
| Settings                              |                                                                                                    |                    |
| IP settings                           | 400 400 40 40                                                                                                    |                    |
| IP address<br>Subnet                  | 255 255 255 0                                                                                                    |                    |
| Gateway                               | 192.168.10.254                                                                                                    | Change settings    |
|                                       |                                                                                                    |                    |
| Web settings                          | English v                                                                                                    | Backup unit        |
| Clientname                            | IndigoCare                                                                                                    |                    |
| Devicename                            | 98f5                                                                                                    | Update displays    |
| Username                              | web                                                                                                    |                    |
| New password                          |                                                                                                    | Reboot displays    |
| Repeat password                       |                                                                                                    |                    |
|                                       |                                                                                                    | Reset Fuse         |
| Server settings                       | 0//                                                                                                    |                    |
| Calls to Netrix:                      |                                                                                                    | Restore to default |
| Calls to:                             | Group                                                                                                    |                    |
|                                       | O Profile                                                                                                    | Basic              |
| Primary Netrix IP                     | 192.168.10.11                                                                                                    |                    |
| Secondary Netrix IP                   | 6000                                                                                                    | Report             |
| Cyclic Sending:                       |                                                                                                    | 1100001            |
| Cyclic Group:                         | 102                                                                                                    |                    |
| Cyclic Time (s):                      | 100                                                                                                    |                    |
| State iLink:                          | ОК                                                                                                    |                    |
| Calls to iLink:                       | ✓                                                                                                    |                    |
| ILINK IP                              | 192.108.10.12<br>7475                                                                                                    |                    |
|                                       | 1415                                                                                                    |                    |
| Broadcast calls:                      | 255 255 255 255                                                                                                    |                    |
| UDP broadcast Port                    | 7475                                                                                                    |                    |
| NTD time and the                      |                                                                                                    |                    |
| NTP Server IP                         | 192.168.10.12                                                                                                    |                    |
|                                       |                                                                                                    |                    |
| Call settings                         |                                                                                                    |                    |
| Rep. time calls                       | 180                                                                                                    |                    |
| Rep. time assistance                  | 180                                                                                                    |                    |
| Rep. time emergency                   | 60                                                                                                    |                    |
| Rep. time code blue                   | 30                                                                                                    |                    |
| No errors                             | 101                                                                                                    |                    |
| CF BuzzerMode                         | Default 🔻                                                                                                    |                    |
| Call following                        |                                                                                                    |                    |
| Toiletcall<br>Boot info to Netrix     |                                                                                                    |                    |
| Present to Netrix                     |                                                                                                    |                    |
| Away to Netrix                        | ×                                                                                                    |                    |
| Period Selector                       |                                                                                                    |                    |
| PS enabled                            | ×                                                                                                    |                    |
| Location                              | Floor 1                                                                                                    |                    |
| Buzzer enable in call                 | following                                                                                                    |                    |
| Buzzer Emergency                      |                                                                                                    |                    |
| Buzzer Code Blue<br>Buzzer Assistance | <b>v</b>                                                                                                    |                    |
| Buzzer Toilet                         | <ul> <li>Image: A start of the start of the start of</li></ul> |                    |
| Buzzer Call                           |                                                                                                    |                    |
| Buzzer Info P1<br>Buzzer Info P2      | ×                                                                                                    |                    |
| Buzzer Info P3                        | <ul> <li>Image: A state of the state of the state of</li></ul> |                    |
| Buzzer Info P4                        |                                                                                                    |                    |
| Other settings                        |                                                                                                    |                    |
| Send LB time                          | ×                                                                                                    |                    |
| Adressregistration enabled            | ✓                                                                                                    |                    |
| IO Netrix 0/1                         | ×                                                                                                    |                    |
| German Led                            | ×                                                                                                    |                    |
| Broadcast Relay                       | ×                                                                                                    |                    |
| Auto reset ruse                       |                                                                                                    | )                  |
|                                       |                                                                                                    |                    |

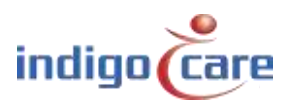

....

IP settings:

- *IP address:* IP-Adresse des Geräts. Nachdem die IP-Adresse geändert wurde, wird das Gerät neu gestartet. Geben Sie die neue IP-Adresse im Webbrowser ein, um sich erneut mit dem IP-Gerät zu verbinden.
- Subnet: Subnetz, das der IP-Adresse und dem angeschlossenen Netzwerk entspricht.
- *Gateway:* Die IP-Adresse des Gateways für ausgehende Verbindungen aus dem angeschlossenen Netzwerk.

Web settings:

- Language: Wählen Sie die Sprache aus, die das Gerät verwenden soll. Diese Sprache ist nur für die Benutzeranzeigen, die Programmier-Website ist immer in Englisch. Unterstützte Sprachen (Englisch, Deutsch, Niederländisch, Französisch, Norwegisch, Polnisch, Portugiesisch und Spanisch)
- *Client name:* Name des Kunden. Dieser Name erscheint auf jeder Webseite in der oberen rechten Ecke.
- Devicename: In der Netzwerkumgebung verwendeter Name
- User name: Benutzername für den Web-Zugang.
- Password: Passwort für den Web-Zugang.

## Server settings:

- State primary Netrix: Zeigt den Status der Netrix-Server-Verbindung an.
- Calls to Netrix: Schaltet die Netrix-Serververbindung EIN oder AUS.
- Calls to: Wählen Sie zwischen Gruppe oder Profil, um Rufe an den Netrix zu senden.
- *Primary Netrix IP:* IP-Adresse des ersten Netrix-Servers. Wenn Sie dies ändern, wird das Gerät neu gestartet.
- Secondary Netrix IP: IP-Adresse des zweiten Netrix-Servers (verwendet für das Backup-Netrix). Wenn Sie dies ändern, wird das Gerät neu gestartet.
- Netrix Port: Portnummer, an der das IP-Gerät seine Verbindung zum Netrix-Server herstellt.
- *Cyclic Sending:* Aktivieren oder deaktivieren Sie das zyklische Senden. Sendet periodisch eine Nachricht an den Netrix.
- *Cyclic group:* Zyklische Gruppe in der Netrix.
- Cyclic Time(s): Wiederholungszeit zwischen den an die Netrix gesendeten Nachrichten
- State iLink: Zeigt den Status der iLink-Server-Verbindung an.
- Calls to iLink: Schaltet die iLink-Server-Verbindung EIN oder AUS.
- *iLink IP:* IP-Adresse des iLink-Servers. Wenn Sie dies ändern, wird das Gerät neu gestartet.
- *iLink port:* Port der verbindung. Wenn Sie dies ändern, wird das Gerät neu gestartet.
- *Broadcast calls:* Rufe über das Netzwerk senden (muss eingeschaltet sein, damit die Rufverfolgung möglich ist und die Info auf den Sprechstellen angezeigt wird).
- UDP Broadcast IP: Broadcast-IP-Adresse für Anrufe. Standard: 255.255.255.255
- UDP Broadcast port: Port für Broadcast. Standard: 7475
- NTP time update: Aktivieren oder deaktivieren Sie die Zeitaktualisierung über einen NTP-Server.
- *NTP server IP:* IP-Adresse des NTP-Servers.

## ! Es darf nur der IndigoCare NTP-Server verwendet werden !

Call settings:

- *Rep. Time Calls:* Wiederholungszeit zwischen den an den Netrix-Server gesendeten Rufen.
- *Rep. Time Assistance:* Wiederholungszeit zwischen Notrufen, die an den Netrix-Server gesendet werden.
- *Rep. Time Emergency:* Wiederholungszeit zwischen Emergency rufen, die an den Netrix-Server gesendet werden.
- *Rep. Time Code Blue:* Wiederholungszeit zwischen den an den Netrix-Server gesendeten Rea-rufen.
- Profile/Group errors: Profil oder Gruppe in den Netrix-Server für Fehlermeldung.
- No errors: Profil oder Gruppe in den Netrix-Server, wenn der Fehler behoben ist

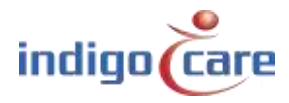

- CF BuzzerMode: Bestimmen Sie, welcher Buzzer im Raum aktiv sein muss.
  - *Default*: Die erste ruf taste im Zimmer meldet sich
  - All: Alle ruf tasten melden sich
  - Selectable: Der Ruf tasten kann auf der Seite Adressen ausgewählt werden
- *Call following:* Anrufverfolgung EIN oder AUS. Die Rufverfolgung funktioniert für Räume, die denselben Standortnamen haben.
- *Toiletcall:* Wenn aktiviert, wird ein Toilettenruf nur an der Zimmer Lampe und den Toilettentasten sichtbar. Zimmerrufe sind an den WC-Rufstationen nicht sichtbar.
- Wenn deaktiviert, wird ein Toilettenruf an allen Zimmer- und WC-tasten als Ruf angezeigt.
- Boot info to Netrix: Senden Sie bei jedem Start der IP-Einheit eine Nachrichtan den Netrix-Server.
- Present to Netrix: Senden Sie den Status anwesend an den Netrix-Server.
- Away to Netrix: Senden Sie den Status Abwesend an den Netrix-Server.

## Period Selector:

- PS enabled: Setzt den externen Periodenwähler EIN oder AUS.
- Location: Der Ort aus dem Zeitraumwähler.

Buzzer enable in call following:

- *Buzzer Emergency:* Aktivieren oder deaktivieren Sie den Summer im Zimmer für die Rufverfolgungsfunktion im Falle eines Emergency.
- *Buzzer Code Blue:* Aktivieren oder deaktivieren Sie den Summer im Zimmer für die Ruffolgefunktion bei einem Rea-Ruf.
- *Buzzer Assistance:* Aktivieren oder deaktivieren Sie den Summer im Zimmer für die Ruffolgefunktion bei einem Notruf.
- *Buzzer Toilet:* Aktivieren oder deaktivieren Sie den Summer im Zimmer für die Ruffolgefunktion bei einem Toilettenruf.
- *Buzzer Call:* Aktivieren oder deaktivieren Sie den Summer im Zimmer für die Ruffolgefunktion bei einem normalen Ruf.
- *Buzzer P1:* Aktivieren oder Deaktivieren des Summers im Zimmer für die Ruffolgefunktion bei einer externen Information P1.
- *Buzzer P2:* Aktivieren oder deaktivieren Sie den Summer im Zimmer für die Ruffolgefunktion bei einer externen Information P2.
- *Buzzer P3:* Aktivieren oder Deaktivieren des Summers im Zimmer für die Ruffolgefunktion bei einer externen Information P3.
- *Buzzer P4:* Aktivieren oder Deaktivieren des Summers im Zimmer für die Ruffolgefunktion bei einer externen Information P4.
- *Buzzer P5:* Aktivieren oder Deaktivieren des Summers im Zimmer für die Ruffolgefunktion bei einer externen Information P5.

Other settings:

- Send LB time: Aktivieren oder Deaktivieren der Zeitanzeige auf dem Mini-Display
- *Address registration:* Aktivieren oder deaktivieren Sie die Adressregistrierung. (wenn diese Auswahl deaktiviert ist, können keine zusätzlichen Ruf tasten am lokalen Bus registriert werden).
- TeleAlarm to netrix: Wenn aktiviert, werden alle Funkrufe direkt an den netrix-Server gesendet
- IO Netrix 0/1:
  - ➔ Enabled: Für alle auf den Netrix-Server programmierten Eingänge wird bei einer Aktivierung des Eingangs 1-5 eine Netrix-Nachricht gesendet
  - ➔ Disabled: Für alle Eingänge, die auf den Netrix-Server programmiert sind, wird bei einer Aktivierung und Deaktivierung des Eingangs 1-5 eine Netrix-Nachricht gesendet
- *German LED:* Wenn Sie diese Funktion aktivieren, wird die Zimmer Lampe bei einem Toilettengang geändert.
  - → Enabled: Rote und weiß Anzeige an der Zimmer Lampe sind bei einem Toilettenruf aktiv

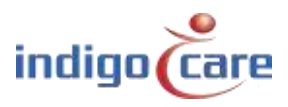

- → Disabled: Weiß Anzeige an der Zimmer Lampe ist bei einem Toilettenruf aktiv
- Broadcast Relay: Wenn aktiviert, wird eine empfangene Broadcast-IP-Nachricht wieder ausgesendet, wenn der IP-DIN ein Zimmer mit den richtigen Anmeldedaten hat. Wenn deaktiviert, werden nur Lokalbus-Rufe vom eigenen Bus ausgesendet.
- Auto reset fuse: Wenn aktiviert, setzt die IP-Einheit die elektronische Sicherung automatisch zurück, nachdem ein Kurzschluss auf den Stromleitungen des lokalen Busses erkannt wurde. Das System wird 3 Mal versuchen, die Sicherung wieder zu aktivieren, mit einer Unterbrechungszeit von 15 Sekunden. Nach 3 erfolglosen Versuchen, die Sicherung zurückzusetzen, hält das System die Sicherung offen.

## TIPP: Am Ende der Installation muss die Adressregistrierung ausgeschaltet werden

#### Schaltflächen:

- Die Schaltfläche " Change settings " speichert die Einstellungen. Nachdem die Einstellungen geändert wurden, startet das Gerät möglicherweise neu.
- "Backup unit" eines der ersten Verfahren zur Erstellung eines Backups, heute wird der Einsatz des iMasters empfohlen.
- "Update displays " die IP-Einheit sendet die gewählte Sprache an die Lokalbus-Minidisplays
- "Reboot displays " alle Lokalbus-Minidisplays werden neu gestartet
- "Reset Fuse" setzt die interne Sicherung zurück und aktiviert den Lokalbus-Ausgang.
   Wenn der Ausgang bereits aktiv ist und die Taste gedrückt wird, wird die Stromzufuhr zum Bus für 5 s unterbrochen.
- Mit der Taste "Restore to default" wird das IP-Gerät gelöscht und auf die Werkseinstellung zurückgesetzt
- Die Schaltfläche "Basic" zeigt nur die Grundeinstellungen im Einstellungsbildschirm an
- Mit der Schaltfläche "Reboot" wird das IP-Modul neu gestartet.

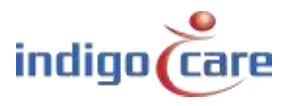

# 12.Loggen

Die letzten 100 Aktionen und Fehler werden auf dem Protokollierungsbildschirm angezeigt. Nach dem Einschalten wird dieser Bildschirm gelöscht. Die Aktionsprotokollierung zeigt den lokalen Bus-Rufpunkt an, der aktiviert wurde. Dies ist ein starkes Werkzeug, das für die Wartung verwendet werden kann.

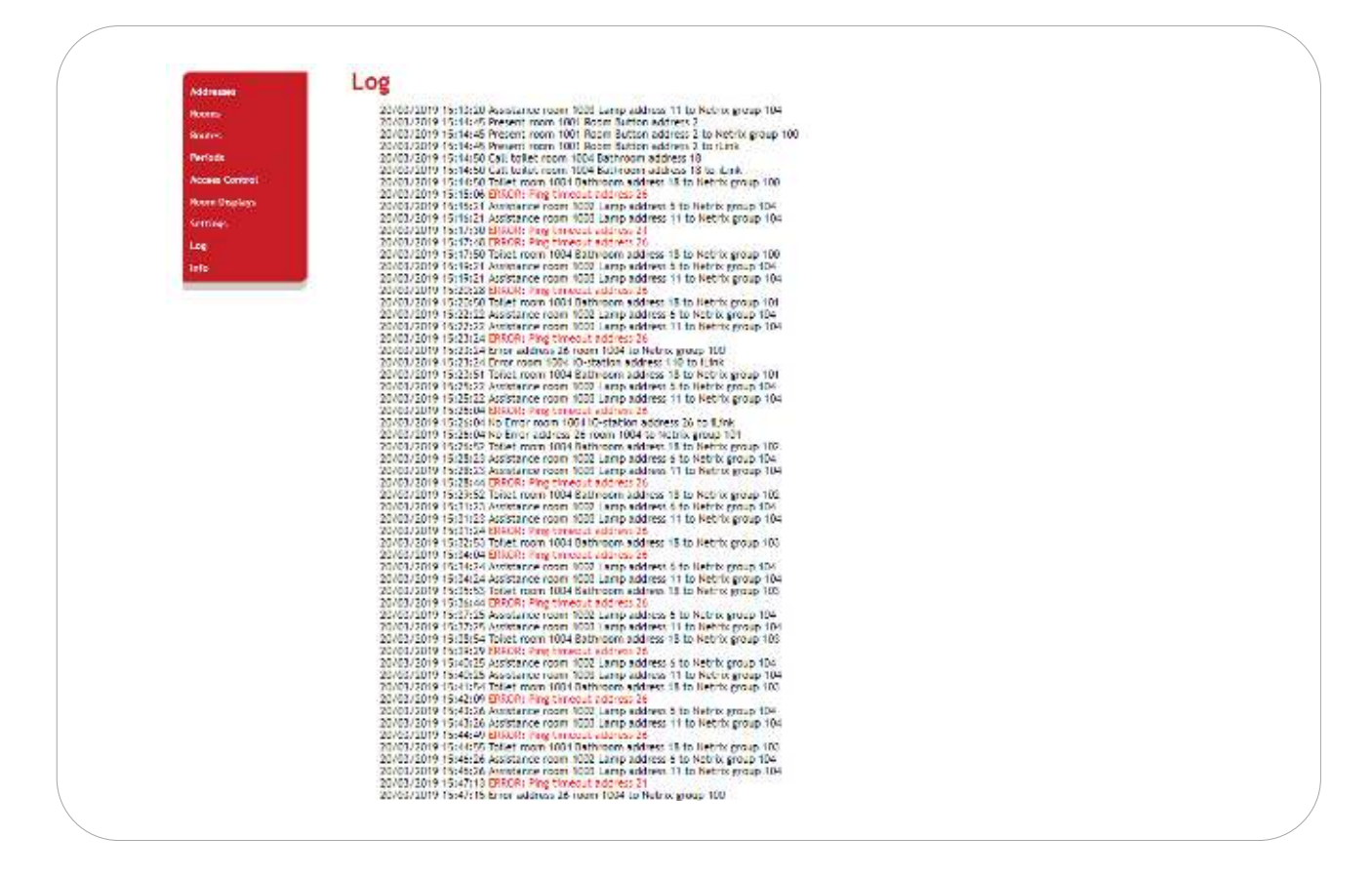

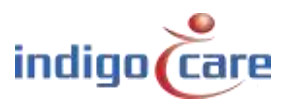

# 13.Info

Der Bildschirm "Info" zeigt Daten wie Systemzeit, Betriebszeit, SW-Version, MAC-Adresse, Seriennummer und RTOS-Version.

Die Anzeige der CPU-Temperatur und des Stroms sind keine kalibrierten Referenzen.

Die Spannungsanzeige zeigt den Status der Leistung (Spannung) am Lokalbus-Ausgang an.

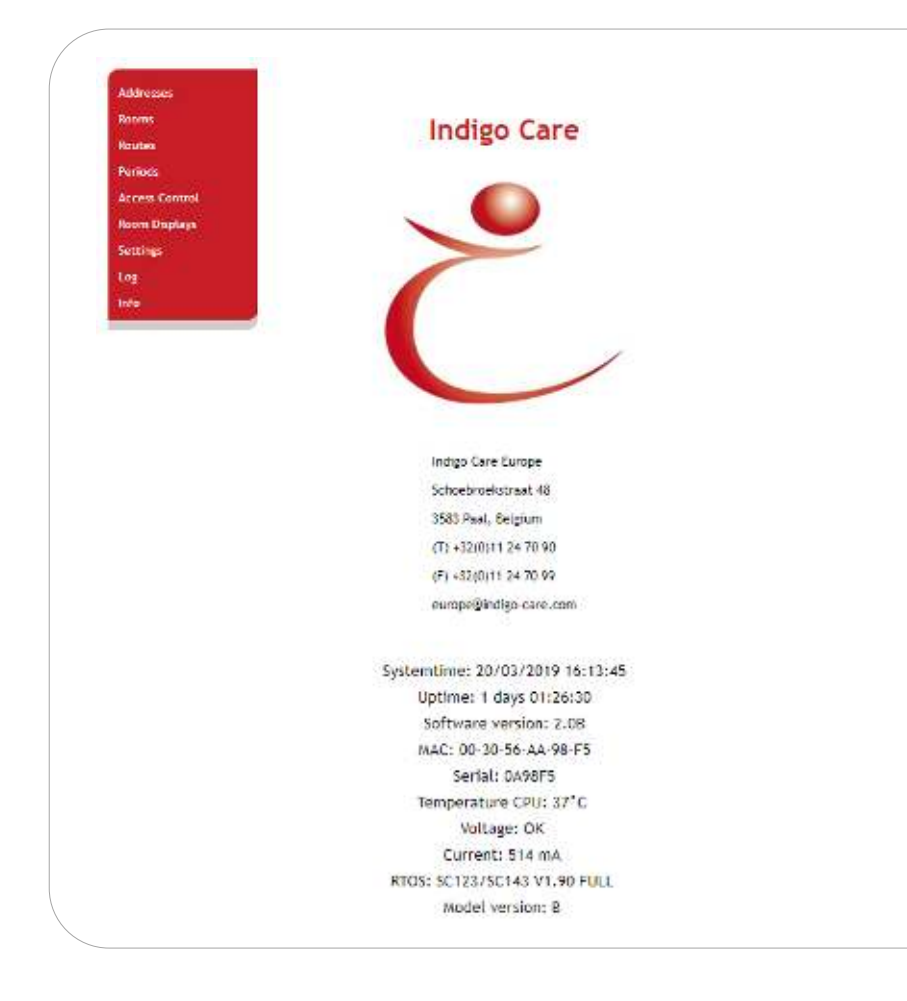

## 13.1. Ändern der Info -Seite

Der Inhalt (Logo und Adresse) der Informationsseite kann geändert werden. Öffnen Sie den Notizblock und kopieren Sie die erste Zeile, zweite Spalte der unten stehenden Tabelle. Geben Sie die korrekten Anmeldedaten ein und speichern Sie sie als info.txt Verbinden Sie sich über eine FTP-Verbindung mit dem IP-DIN und laden Sie die info.txt hoch

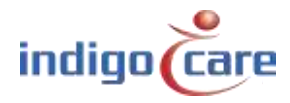

| 1 | IndigoCare Europa                                                                                                    |
|---|----------------------------------------------------------------------------------------------------|
| 2 | < img src='/secure/logo.jpg' border='0' width='250' height='221'>                                                                                                    |
| 3 | Schoebroekstraat 48                                                                                                    |
| 4 | 3583 Paal                                                                                                    |
| 5 | Telefon: +32 11 247 090                                                                                                    |
| 6 | Fax: +32 11 247 099                                                                                                    |
| 7 | <a href="http://www.indigocare.com" style="text-decoration: none; font-weight: bold; color:&lt;/td&gt;&lt;/tr&gt;&lt;tr&gt;&lt;td&gt;8&lt;/td&gt;&lt;td&gt;black;">www.indigocare.com</a>     |
|   | <a href="mailto:sales@indigocare.com " style="text-decoration: none; font-weight: bold; color:&lt;/td&gt;&lt;/tr&gt;&lt;tr&gt;&lt;td&gt;&lt;/td&gt;&lt;td&gt;black;">sales@indigocare.com</a> |
| 1 | Name der Firma                                                                                                    |
| 2 | Logo (Abmessungen 257*230 Pixel)                                                                                                    |
| 3 | Straßenname + Nummer                                                                                                    |
| 4 | Postleitzahl, Ort und Land                                                                                                    |
| 5 | Rufnummer                                                                                                    |
| 6 | Fax-Nummer                                                                                                    |
| 7 | Webseite                                                                                                    |
| 8 | E-Mail                                                                                                    |

| Connect                                         |  |
|-------------------------------------------------|--|
| Target-IP:                                      |  |
| 1.1.1.1                                         |  |
| User:                                           |  |
| essecadmin                                      |  |
|                                                 |  |
| ✓ Save User and Password                        |  |
| Bepresentation-Type:<br>Binary (Image)<br>ASCII |  |
| Use gassive mode                                |  |
| Connect Cancel                                  |  |

Die Ziel-IP ist die IP-Adresse, die Sie in der Maske IP-Einstellungen konfiguriert haben. Den Benutzernamen: essecadmin Das Passwort: lifesaver Wählen Sie den Binärtyp für die Übertragung der Dateien. Klicken Sie dann auf Verbinden.

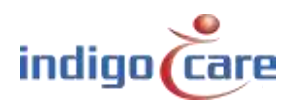

Wenn die Verbindung geöffnet wird, sehen Sie das unten stehende Fenster. Öffnen Sie zunächst das Laufwerk A:.

| Fie View Connection                                                                                                    | 1<br>1                                                                                                    |                                                                                                    | and the second second |           |                  |  |
|----------------------------------------------------------------------------------------------------|----------------------------------------------------------------------------------------------------|----------------------------------------------------------------------------------------------------|-----------------------|-----------|------------------|--|
|                                                                                                    |                                                                                                    |                                                                                                    |                       |           |                  |  |
| 4 1                                                                                                    |                                                                                                    | _nuer Z 🔹                                                                                                    | 4 7                   |           | Drive: A         |  |
| Shored Stitleore) Cr                                                                                                    | INPUNT-EuropeSiCe                                                                                                    | 11220                                                                                                    | 1                     |           |                  |  |
| <ul> <li>Filenome</li> </ul>                                                                                                    | Size                                                                                                    | Time                                                                                                    | Filename              | Size      | Time             |  |
| SECURE<br>SECURE<br>CERROP.EXE<br>DEUTSCHUNG<br>ENCUSHLNG<br>ENCUSHLNG<br>CALUEXE<br>MAINHTM<br>Nadariancs Ing<br>NORACEJANLING<br>Polieh.rq<br>SPANISHING<br>SPIHEX<br>TEMPLATE.TAT | DIFIECTORY<br>16<br>12432<br>1715<br>1848<br>1750<br>763312<br>41472<br>162<br>1761<br>1655<br>1716<br>1605<br>2021<br>832 | 3(C1/2017 11 56:54<br>19/C7/2017 11 56:54<br>19/C7/2011 0 55:00<br>4(C6/2016 1 2 50:18<br>3/C1/2014 10 26:48<br>4/CC/2016 1 2 50:18<br>3/C1/2017 11 55:40<br>17/C1/2013 13 25:44<br>19/C1/2013 13 25:44<br>19/C1/2013 1 2 56:18<br>4/C6/2016 1 2 50:18<br>4/C6/2016 1 2 50:18<br>30/C6/2016 1 2 50:18<br>4/C6/2016 1 2 50:18<br>30/C6/2016 1 2 50:18 | GA.                   | DIRECTORY | 1/01/2017 OCC:00 |  |

## Kopieren Sie die info.txt in den Hauptordner

| S CHIPTOOL FTP-CI           | keint .   |                     |                        |           |                    |  |
|-----------------------------|-----------|---------------------|------------------------|-----------|--------------------|--|
| File View Connectio         | an (      |                     |                        |           |                    |  |
| * PO PA O PA P              | 00        |                     |                        |           |                    |  |
| 9 7                         |           | Drive: C 🔹          | 9 7                    |           | Drive: A           |  |
| C\Deale s-Klenter\intopage\ |           |                     | (A:)                   | (A)       |                    |  |
| 2 Filanome                  | Bize      | Time                | / Elename              | Size      | Time               |  |
| 0.                          | CIRECTORY | 13/12/2018 9:10:44  | 0.                     | DIRECTORY | 30/12/1899.0.00.00 |  |
| 😫 indigologe.jpg            | 55554     | 13/12/2018 8:45:28  | SECURE                 | DIRECTORY | 1/01/2018 0.01.00  |  |
| info.bd                     | féc       | 13/12/2018 8:47.58  | 🗋 🔁 occessicontrol.csv | 494       | 1701/2018/205:00   |  |
| INFGcon TXT                 | 445       | 12/12/2018 16:16:14 | 🖺 eddresses bt         | 6461      | 14/01/2018 012:00  |  |
| INFOip TXT                  | 395       | 12/12/2010 16:04:20 | MAUTOEXEC.BAT          | 16        | 15/11/2010/0:0000  |  |
| 😫 logo.pg                   | 19781     | 12/12/2018 16:15:36 | CGIERRIOR.EXE          | 12432     | 15/11/2018 0.00:00 |  |
|                             |           |                     | CHIPINI                | 1681      | 13/01/2018 110.00  |  |
|                             |           |                     | DEUTSCHLING            | 1747      | 15/11/2018 0 00:00 |  |
|                             |           |                     | 🖺 displayrautes br     | 726       | 16/10/2018/0/000   |  |
|                             |           |                     | ENGLISHING             | 1660      | 15/11/2018.0.00:00 |  |
|                             |           |                     | EBBOR TXT              | 5157      | 1/01/2018 0:00:00  |  |
|                             |           |                     | FRANCAIS LNG           | 1790      | 15/11/2018 0.00:00 |  |
|                             |           |                     | 🔁 icali exe            | 853920    | 15/11/2018 0.00.00 |  |
|                             |           |                     | D ICALLUEXE            | 41472     | 15/11/2018 0.00:00 |  |
|                             |           |                     | BINFO IXI              | 395       | 14/01/2018 8 38:00 |  |
|                             |           |                     | MAIN HIM               | 162       | 15/11/2018/040600  |  |
|                             |           |                     | Nederlands.ing         | 1733      | 15/11/2018 0 00:00 |  |
|                             |           |                     | MURWEGANLING           | 1687      | 15/11/2018 0 00.00 |  |
|                             |           |                     | penoce.6t              | 339       | 1/01/2018 0.00.00  |  |
|                             |           |                     | D Poist.hp             | 1751      | 15/11/2018 0 00:00 |  |
|                             |           |                     | IT FORTUGUESE UNG      | 1923      | 15/11/2018 010:00  |  |
|                             |           |                     | In property Leve       | (268      | 170172010 012200   |  |
|                             |           |                     | ■ roomcisplays.td      | 1.12      | 19/03/2018 010:00  |  |
|                             |           |                     | The readers to the     | 2000      | 14/01/2018 012:00  |  |
|                             |           |                     | The DAMICH LVP         | 1004      | 15/10/2018 0 0000  |  |
|                             |           |                     | D SPANISH LWS          | 2027      | 15/11/2010 010100  |  |
|                             |           |                     | IN TEMPLATE INT        | 692       | 15111/2018 0 00-00 |  |
|                             |           |                     | THE REPAIR ON STATE    | 0.12      | 10/11/2010 Sector  |  |
| Connected to 192 168 at     | 0.40      |                     |                        |           |                    |  |
| and the set of the 100 pt   | 0490      |                     |                        |           |                    |  |

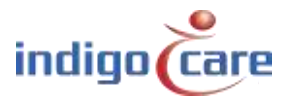

------

Um das Logo zu ändern, öffnen Sie die sichere Map und kopieren Sie das neue Logo für die Infopage hinein.

## ! Das Logo darf die maximale Größe von 300 x 300 Pixel nicht überschreiten !

| CHIPTOOL FTP-CE                                    | ent                                 |                                                                                                    |                                                                                                    |                                                                                                    |                                                                                                    |  |  |  |
|----------------------------------------------------|-------------------------------------|----------------------------------------------------------------------------------------------------|----------------------------------------------------------------------------------------------------|----------------------------------------------------------------------------------------------------|----------------------------------------------------------------------------------------------------|--|--|--|
| File View Connection                               | File View Connection                |                                                                                                    |                                                                                                    |                                                                                                    |                                                                                                    |  |  |  |
| C N C O S C                                        | 2018                                | Party and a state of the state of the state | Tommer                                                                                                    |                                                                                                    |                                                                                                    |  |  |  |
| 9.5                                                |                                     | Unve C 🔄                                                                                                    | 4 1                                                                                                    |                                                                                                    | Dive: A                                                                                                    |  |  |  |
| C\Deolers-Klonten\r                                | focoge\                             |                                                                                                    | AVSECURE/                                                                                                    |                                                                                                    |                                                                                                    |  |  |  |
| <ul> <li>Filename</li> </ul>                       | Size                                | Time                                                                                                    | Fienome                                                                                                    | Size                                                                                                    | Time                                                                                                    |  |  |  |
| indigelogo.pg<br>info.td<br>NFPCcnTXT<br>NFPCp.TXT | 05054<br>551<br>445<br>395<br>19761 | 12012/2013 844:28<br>13/12/2013 844:28<br>13/12/2013 847:58<br>12/12/2013 864:28<br>12/12/2013 864:28                                                                                                    | EEJPG     EEJPG     EEJPG     EEJPG     EG_EODMUPG     boundation     DUJPG     DUJPG     DUJPG     EDUPG     FLUPG     Indigning     Icatign     Icatign | 458<br>458<br>363<br>458<br>553<br>551<br>556<br>7215<br>450<br>475<br>19761<br>8458<br>4096<br>510<br>760<br>510<br>519<br>554 | 15/11/2018 00000<br>15/11/2018 00000<br>15/11/2018 00000 |  |  |  |
|                                                    |                                     |                                                                                                    |                                                                                                    |                                                                                                    |                                                                                                    |  |  |  |
|                                                    | 1.30                                |                                                                                                    |                                                                                                    |                                                                                                    |                                                                                                    |  |  |  |
| Connected to 192.108.30                            | 120.                                | 1                                                                                                    |                                                                                                    |                                                                                                    |                                                                                                    |  |  |  |

Trennen Sie die Verbindung zum FTP-Programm und öffnen Sie die Infoseite im Webbrowser, die neuen Anmeldedaten sollten eingestellt sein.

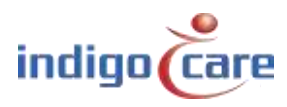

# Kontakt für mehr Informationen

## IndigoCare Europa BVBA

.....

Schoebroekstraat 48 3583 Paal Belgien T +32 11 247090

emea@indigocare.com

www.indigocare.com

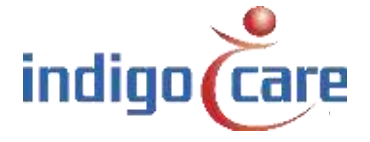

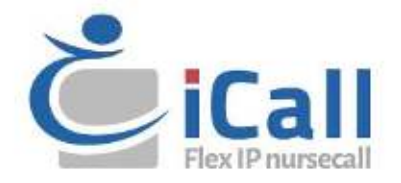